سازمان ملّی برورش استعداد کمی درخشان فرزانگان ۴ معرفی نرم افزارکتابخانه الکترونیک و دیجیتال نون دیرستان دخترانه فرزانگان ٤ م

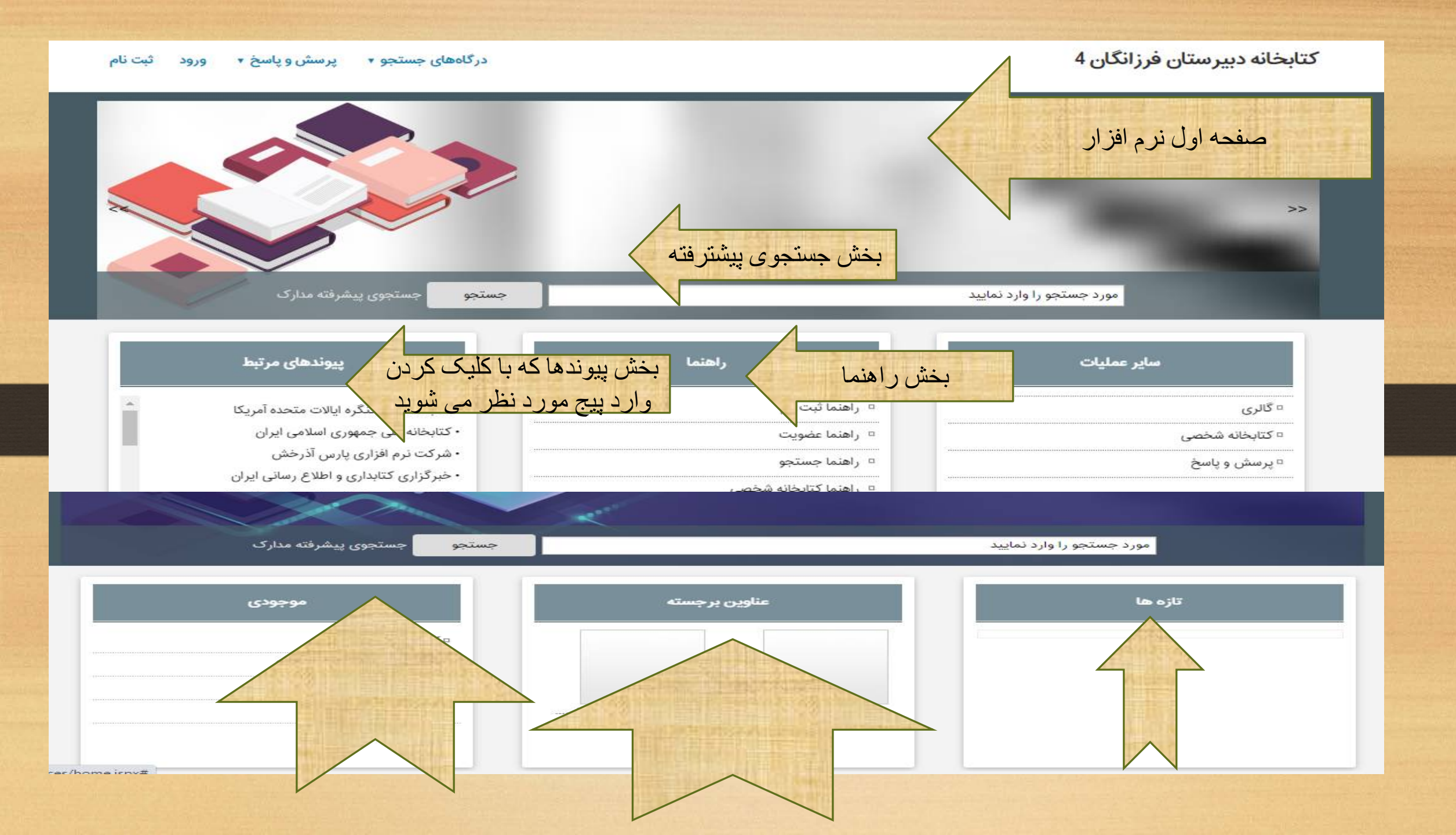

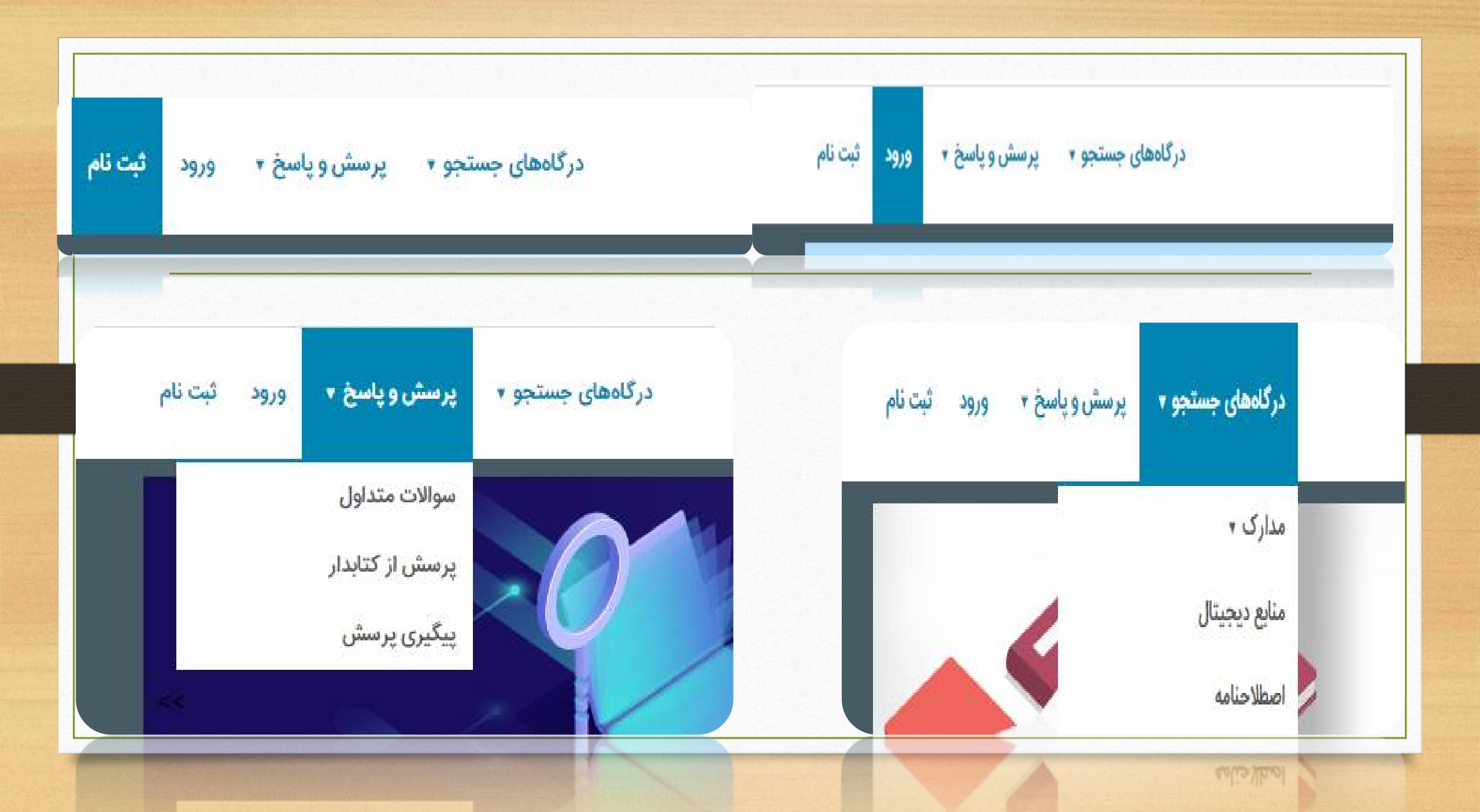

۲-ثبتنام

هر کاربر میتواند خود اقدام به ثبتنام نماید و یا از طریق مدیر سیستم اطلاعات او در سیستم ثبت شود. با ثبـت اطلاعـات هر کاربر، امکان ورود به سیستم با نام کاربری و کلمه عبور برای او فراهم میشود.

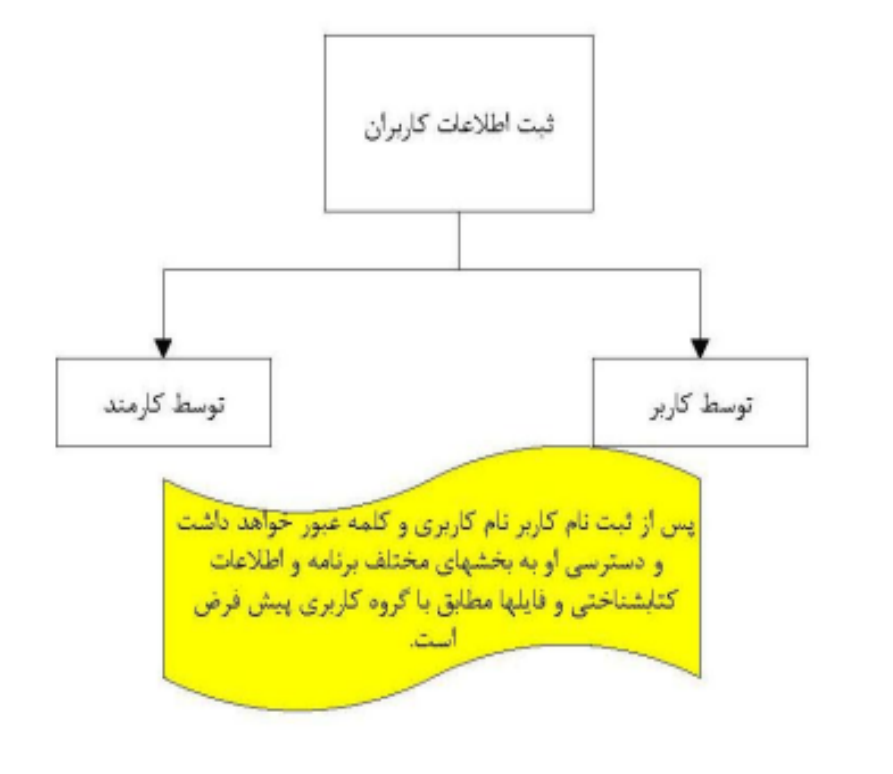

کاربران برای استفاده از بخش هایی مانند کتابخانه شخصی، فیشبرداری، و جستجوی مستندات باید حتما بــا نــام کــاربری و کلمه عبور خود وارد سیستم شوند.

تمام دانش آموزانی که قبلا عضو کتابخانه بوده اند و شماره عضویت داشته اند نیازی به ثبت نام مجدد در نرم افزار را ندارند.دانش آموزان جديد الورود هم ثبت نام شده اند.تمامی کاربرانی که دارای پروفایل هستند نیازی به عضویت و ثبت نام ندارند با کلمه کاربری (كد ملي) و رمز عبور (شماره عضویت) وارد محيط نرم افزار شويد.

۱- ثبت نام

جهت استفاده کاربران از کلیه امکانات کتابخانه دیجیتال آذرسا از جمله کتابخانه شخصی، پیشنهاد خرید منابع، تاریخچه نتایج جستجو، نظرسنجی، جستجو از طریق مستندات و ... ثبت نام در سیستم ضروری است. برای ثبت نام در آذرسا، روی گزینه "ثبت نام" در بالای صفحه کلیک کنید.

| · 🕺 /                                                               | $\sim$                                                                                                    |                                                                                          |
|---------------------------------------------------------------------|----------------------------------------------------------------------------------------------------|------------------------------------------------------------------------------------------|
|                                                                     |                                                                                                    |                                                                                          |
|                                                                     |                                                                                                    |                                                                                          |
| مورد جستجو را وارد نمایید                                           |                                                                                                    | جستجو جستجوی پیشرفته مدارک                                                               |
| مورد جستجو را وارد نمایید<br>عناوین برجسته                          | موجودی                                                                                                    | جستجو جستجوی پیشرفته مدارک<br>سایر عملیات                                                |
| مورد جستجو را وارد نمایید<br>عناوین برجسته                          | <b>موجودی</b><br>¤ کتاب فارسی : 8781                                                                            | جستجو جستجوی پیشرفته مدارک<br>سایر عملیات<br>۵ گالری                                     |
| مورد جستجو را وارد نمایید<br>عناوین برجسته                          | موجودی<br>۵ کتاب فارسی : 8781<br>۵ دیداری شنیداری فارسی : 34                                                    | جستجو جستجوی پیشرفته مدارک<br>سایر عملیات<br>• گالری<br>• کتارخانه شخصی                  |
| مورد جستجو را وارد نمایید<br>عناوین برجسته                          | موجودی<br>۵۰ کتاب فارسی : 8781<br>۵۰ دیداری شنیداری فارسی : 34<br>۵۰ کتاب لاتین : 19                            | جستجو جستجوی پیشرفته مدارک<br>سایر عملیات<br>- گالری<br>- کتابخانه شخصی<br>- پرسش و پاسخ |
| مورد جستجو را وارد نمایید<br>عناوین برجسته<br>روش فیش،برداری: ص روش | <b>موجودی</b><br>۵ کتاب فارسی : 8781<br>۵ دیداری شنیداری فارسی : 34<br>۵ پیایند فارسی : 5<br>۵ پیایند فارسی : 5 | جستجو جستجوی پیشرفته مدارک<br>سایر عملیات<br>                                            |

با کلیک روی گزینه "ثبت نام" دوگزینه ثبت نام عضو حقیقی و عضو حقوقی نشان داده میشود. در صورتی که شما به عنوان یک شخص، مایل به ثبت نام در آذرسا میباشید، گزینه ثبت نام عضو حقیقی را انتخاب کرده و در صورتی که به عنوان یک سازمان قصد استفاده از نرمافزار کتابخانه آذرسا را دارید روی گزینه ثبت نام عضو حقوقی کلیک کنید. - **ثبت نام اعضای حقیقی** 

در پنجره اطلاعات درخواست کننده، اطلاعات خود را وارد نمایید. لازم به ذکر است که نام کاربری حتما باید به صورت لاتین وارد شود. همچنین کمترین تعداد کاراکترهای مجاز برای کلمه عبور، ٦ کاراکتراست و فیلدهایی که با علامت \* مشخص شدهاند مانند نام، نام پدر و ... اجباری بوده و حتما باید ورود اطلاعات شوند. ج

|       |                       |                           |                       |                           | 200 درمواست کنده   |
|-------|-----------------------|---------------------------|-----------------------|---------------------------|--------------------|
| mahdi | پو نام کاربری ۱       | اردستانی                  | 🐐 نام خانوادگان ا     | مهدى                      | 1,80 🐞             |
|       | 🛊 کاروپه عرور د       | خصين                      | 🔹 دائر بندر =         | 1120                      | 🛊 شغاره شناسياهه : |
|       | چ تابید رمز عبور :    | يەل ۋە روز<br>12 💌 يىل 15 | تاريخ صدور شناسبانه : | سال اف روز<br>10 • سال 15 | 1 Mar Bolt         |
| 091   | تلفن فمراد 1 52365845 | 045125845                 | کد متی ۱              | ابرادی                    | مليت 1             |
|       |                       | - Charles                 | محل صدور شناسنامه :   | مرد •                     | ی جنبین :          |
|       |                       | مهر ان<br>مهر ان          | محل تولد :            | دابشكاه سنعتان شاريف      | دانشگاه :          |
|       |                       | كەمبىۋتر                  | رضنه تحميدي ا         | کارشیاسی ارشد 🔹           | مدرک تخصیتی ۲      |
|       |                       | 1254876565                | شماره دانشجونی :      | مهرات                     | محل تحسيل :        |
|       |                       | دانشجو                    | سعت 1                 | يشنيبان فنى               | شعل (              |
|       |                       | 18                        | - and all adapt       | mehdi@pamlib.com          | يست الكترونيكي     |

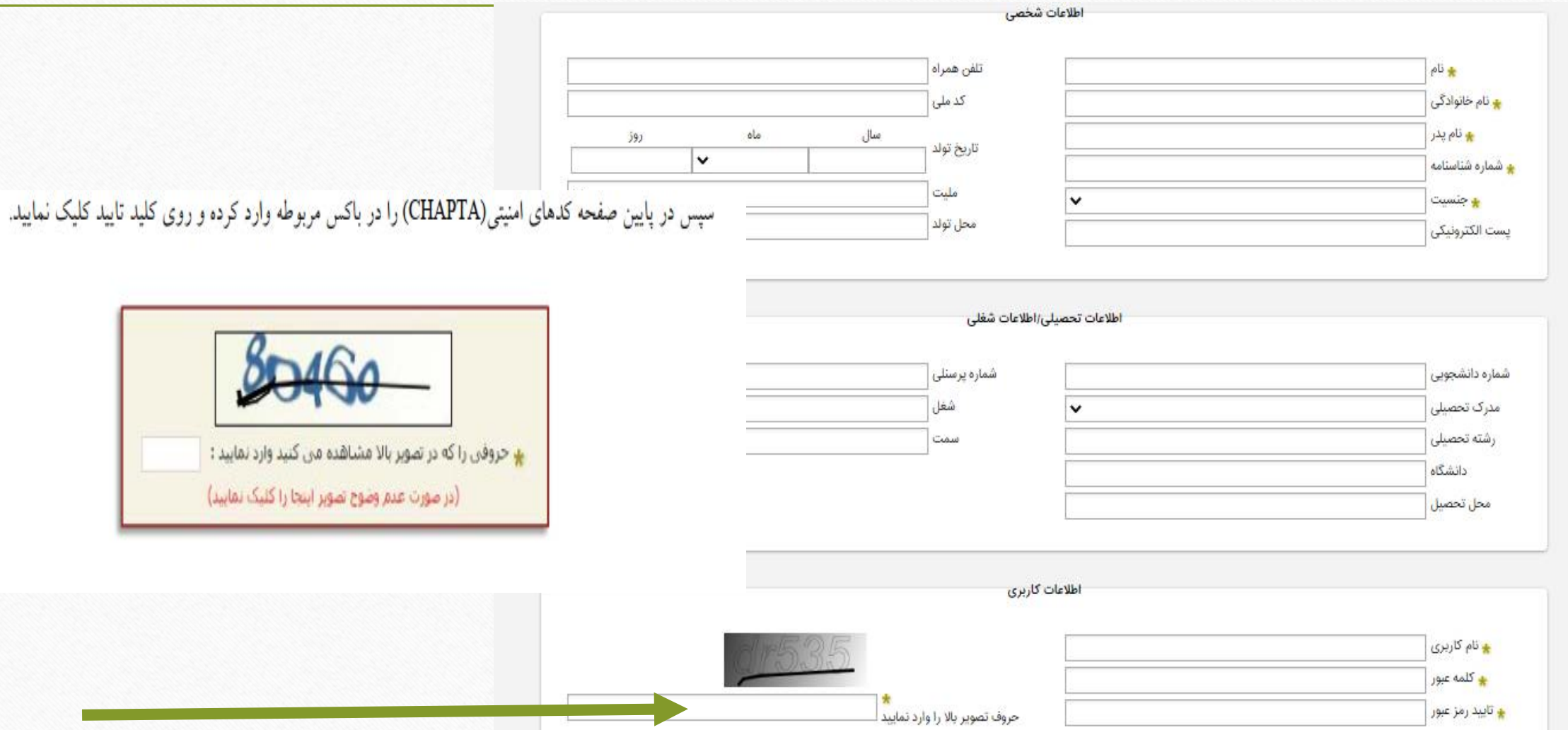

تیت نام عضو حقوقی

(در صورت عدم وضوح تصویر اینجا را کلیک نمایید)

انصراف 🗙

کایید 🅑

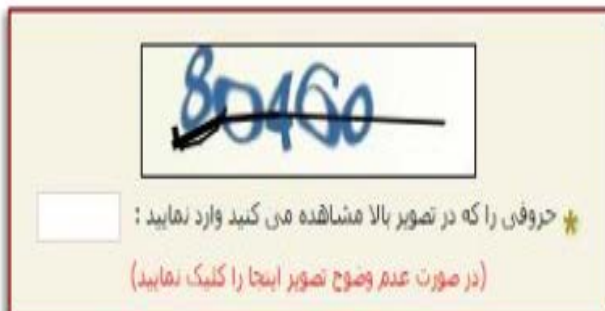

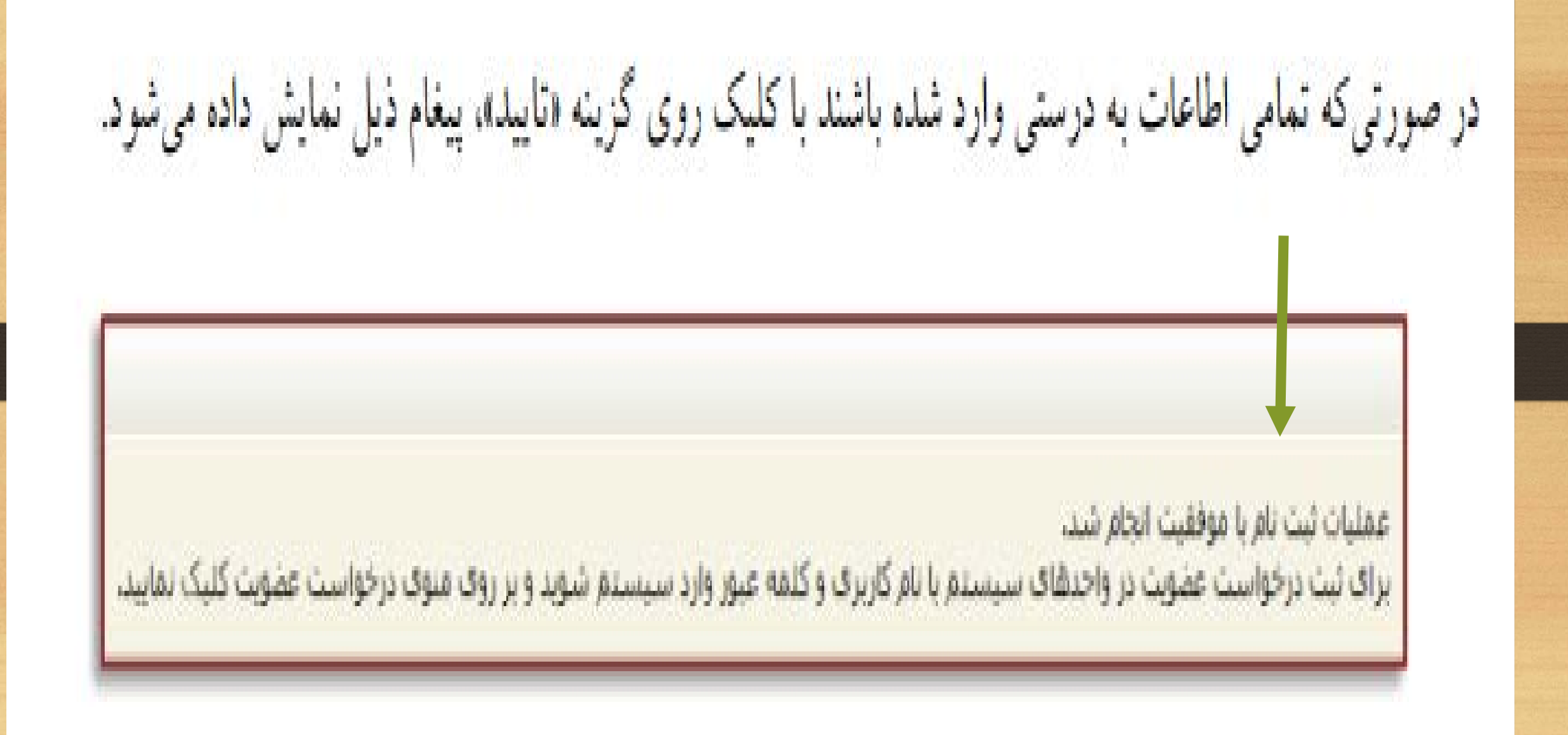

۳- درخواست عضویت

هر کاربر می تواند پس از ثبت نام درخواست عضویت خود را برای کتابخانه ارسال نماید. امکان ارسال درخواست عضویت توسط مدیر سیستم نیز وجود دارد.

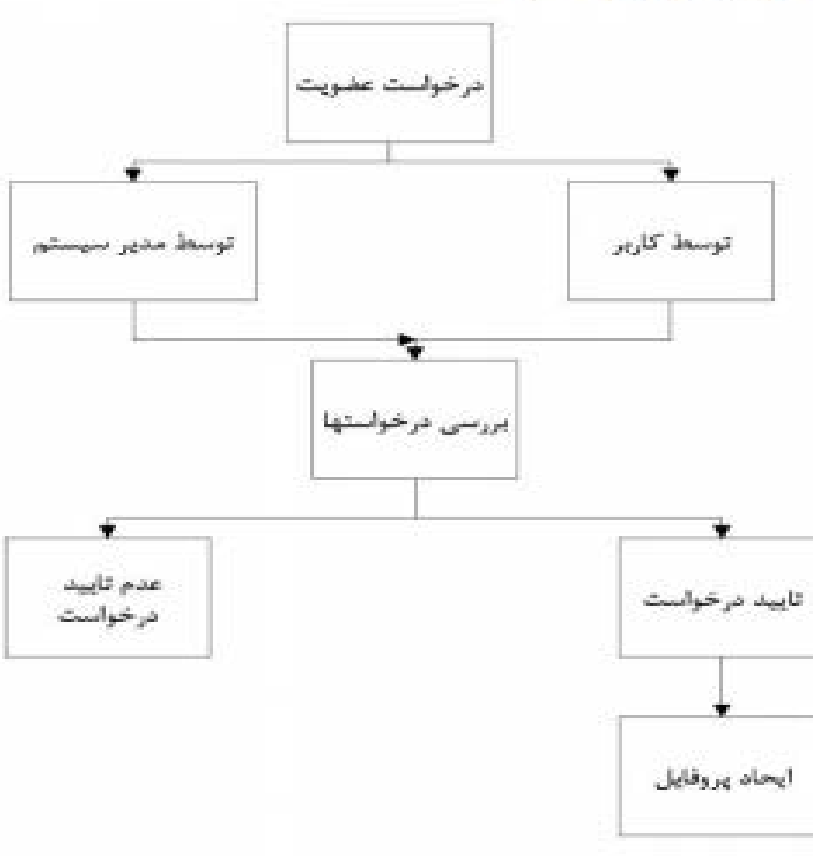

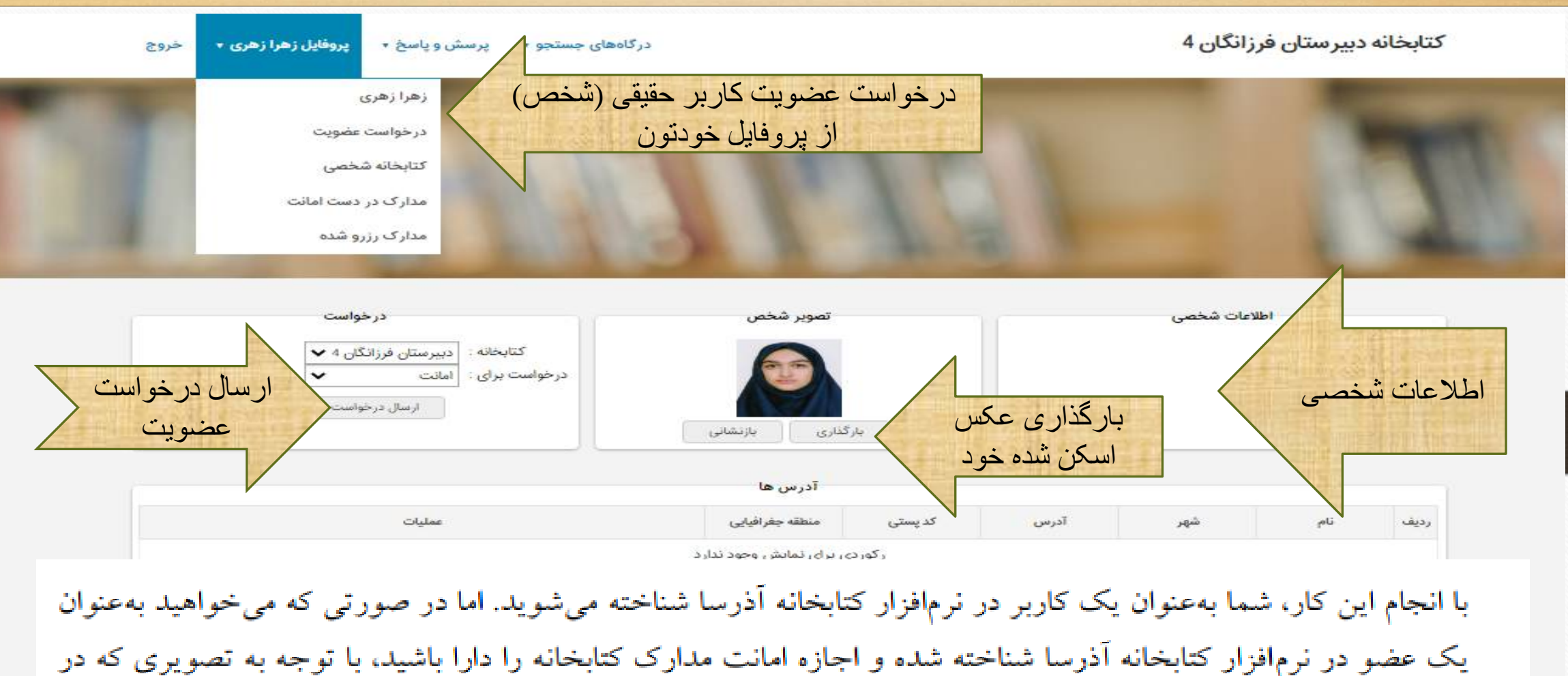

بالا نمایش داده شده است، بعد از انجام ثبت نام باید "درخواست عضویت" خود را ارسال نمایید. به این منظور، باید با نام کاربری و کلمه عبوری که ایجاد کردهاید، وارد سیستم شده و روی گزینه "درخواست عضویت" کلیک نمایید.

| ىلىس آ ئزىفىتى 💦                                                      | کے کاربر علی محمدی کی ایک درخواست عمویت کی ایک قارسی کی جروع کی کے صححہ اصلی<br>محمدی کی درخواست عمویت کی ایک قار سے ایک دروج کی کی منابع دیجیتائی کی ایک دیجیتائی کی ایک دیجیتائی کی ایک دیجیتائی کی ایک دیجیتائی کی درخواست درجیتائی کی درخواست درجیتائی کی درخواست درجیتائی درخواست درخواست عمویت کی درخواست عمویت کی درخواست درخواست عمویت کی درخواست عمویت کی درخواست عمویت کی درخواست می درخواست درخواست درخواست عمویت کی درخواست عمویت کی درخواست درخواست عمویت کی درخواست عمویت کی درخواست عمویت کی درخواست عمویت کی درخواست درخواست درخواست عمویت کی درخواست عمویت کی درخواست عمویت کی درخواست عمویت کی درخواست درخواست درخواست درخواست درخواست درخواست درخواست عمویت کی درخواست درخواست درخواست درخواست عمویت کی درخواست درخواست در<br>در درخواست درخواست درخواست درخواست درخواست درخواست درخواست درخواست درخواست درخواست درخواست درخواست درخواست درخواست درخواست درخواست درخواست درخواست درخواست درخواست درخواست درخواست درخواست درخواست درخواست درخواست درخواست درخواست درخواست |
|-----------------------------------------------------------------------|----------------------------------------------------------------------------------------------------|
| فهرست رکودها تمام مین منابع دیجیتالی درختواره می<br>ایجاد درخواست     | مستندات   گاتری   کتابخانه شخصی   پرسش و پاسخ   تازه ها   فیش برداری                                                                                                    |
| درخواست<br>واحد :<br>درخواست برای :<br>درخواست برای :<br>ارساد درخواس | اطلاعات شخصی<br>ام : علی<br>ام خانوادگی : معمدی<br>کدمتی :<br>تماره شیاسیامه : 27809                                                                                                    |
| ◄ آدرس شا<br>◄ تمان شا                                                |                                                                                                    |
| • سیل ک<br>• علاقہ میری شا                                            |                                                                                                    |
| یوست ها<br>kurghire                                                   | کابی هنگاه اینال درخیاییت عضیت میتراند تصییر خرد را زیران اینان                                                                                                    |
|                                                                       | فاربر ملكام أرسان در خواشك مطهويك مي توالله طلوير محود راكير أرسان كله                                                                                                    |

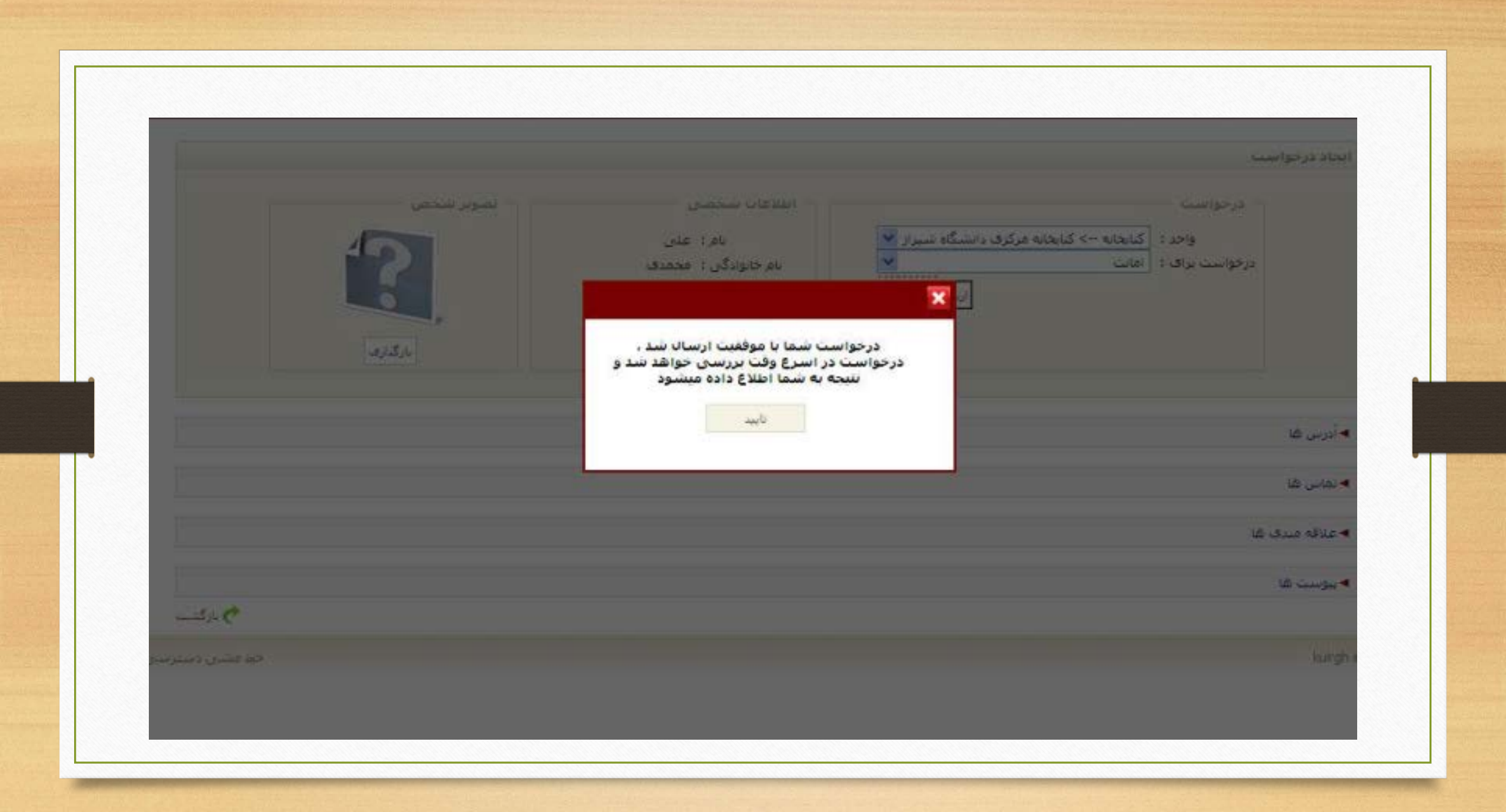

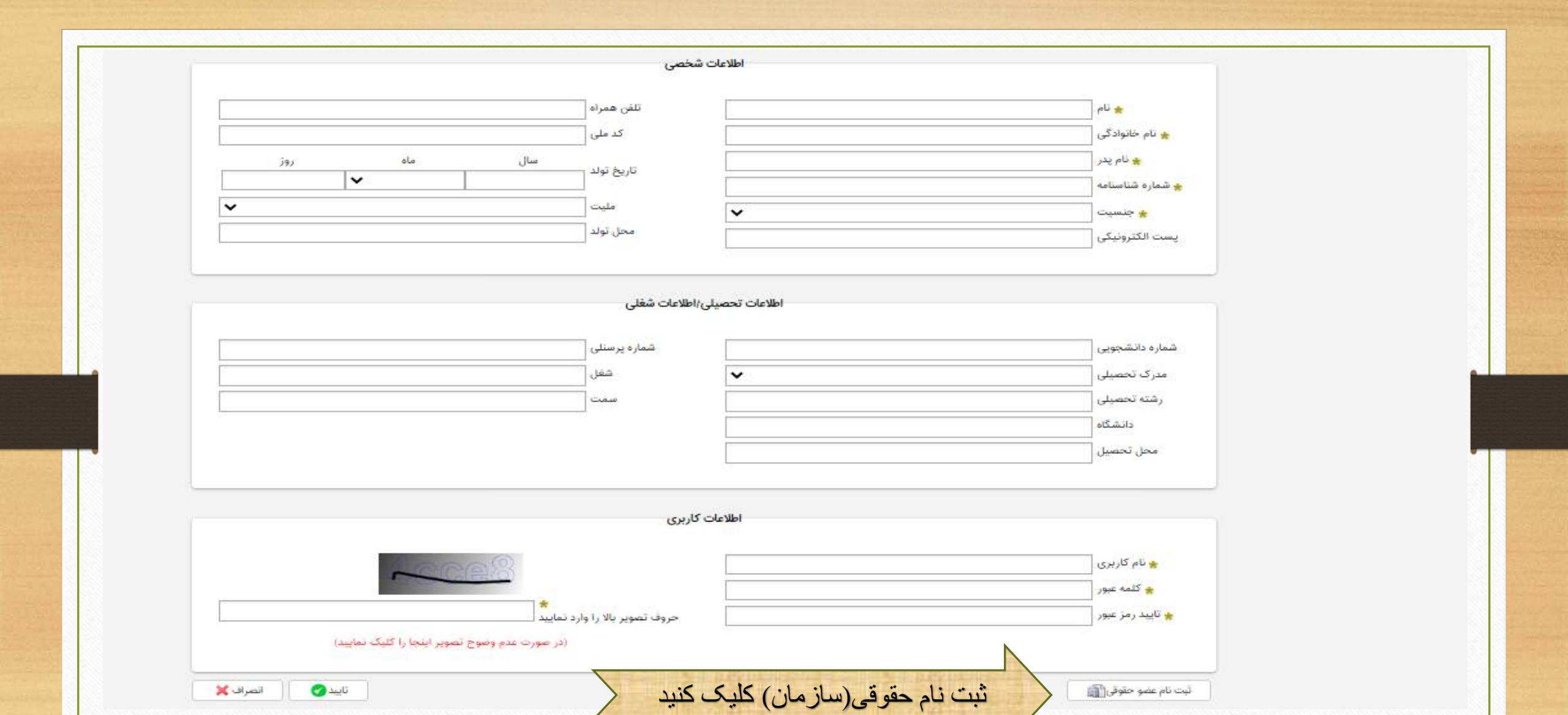

<sup>ا</sup>ثبت نام اعضای حقوقی

در صورتی که مایل باشید به عنوان عضو حقوقی(سازمان) در نرمافزار ثبت نام کنید، روی گزینه "ثبت نام عضو حقوقی" کلیک کرده و اطلاعات مربوطه را وارد نمایید. لازم به ذکر است که نام کاربری حتما باید به صورت لاتین وارد شود. همچنین کمترین تعداد کاراکترهای مجاز برای کلمه عبور، ٦ کاراکتراست و فیلدهایی که با علامت \* مشخص شدهاند مانند نام سازمان، نوع سازمان و ... اجباری بوده و حتما باید ورود اطلاعات شوند. سپس در پایین صفحه کدهای امنیتی (CHAPTA) را در باکس مربوطه وارد کرده و روی کلید تایید کلیک نمایید.

| ماه روز        | سال 🌟 تاریخ ثبت ر                                             |                  | \star تام سازمان                              |
|----------------|---------------------------------------------------------------|------------------|-----------------------------------------------|
| <b>~</b>       |                                                               | ~                | 🚖 نوع سازمان                                  |
|                | محل ثبت                                                       | ~                | ★ ماهیت سازمان                                |
|                | توع فعاليت                                                    | ~                | ★ ملیت                                        |
|                | سازمان مادر                                                   |                  | 🖌 پست الکترونیکی                              |
|                |                                                               |                  | ★ شماره ثبت                                   |
| فر امو ش نشو د | um 2                                                          | اطلاعات کارد     | 🖌 نام کاربری                                  |
| فراموش نشود    | دی<br>حروف تصویر بالا را وارد نمایید                          | اطلاعات کارد     | ی نام کاربری<br>کلمه عبور<br>بیند رمز عبور    |
| فر اموش نشود   | دی<br>حروف تصویر بالا را وارد نمایید<br>(در عورت عدم وضوح تصر | اطلاعات کارد<br> | ی نام کاربری<br>کلمه عبور<br>ی تابید رمز عبور |

| parsi ib | 🐞 نام کاربرای ۱    |                                  | سبارهان هامر د            | ارس أترخش | 🙀 نام سازهان :  |
|----------|--------------------|----------------------------------|---------------------------|-----------|-----------------|
|          | t year and 🙀       | المطوفيان                        | 👘 فاظیت سارداد: 1         | شرکت      | s Oleston Est 💼 |
|          | ★ نامید رمز عبور : | نهرات                            | محل ليت :                 | 1204      | 🗮 شيغاره ليت :  |
|          |                    | 21 82 star                       | 🙀 ناريخ ليت :             | رم افرارک | نوع فعاليت :    |
|          |                    | namelik Randana zam              | Same Sill Contains        | ایزادی 🔻  | i and 🙀         |
|          |                    | azde                             |                           |           |                 |
|          |                    | الا مشاهده من کنید وارد نمایید : | ی حروفی را که در تصویر با |           |                 |

در صورتیکه تمامی اطاعات به درستی وارد شده باشند با کلیک روی گزینه «تایید» پیغام «عملیات ثبت نام با موفقیت انجام شد» نمایش داده میشود.

عملیات ثبت نام با موفقیت انجام شد. برای ثبت درخواست عضویت در واحدهای سیستم با نام کاربری و ک<mark>ل</mark>مه عبور وارد سیستم شوید و بر روی منوی درخواست عضویت کلیک نمایید.

با انجام این کار، شما بهعنوان یک کاربر در نرمافزار آذرسا شناخته میشوید. اما در صورتی که میخواهید بهعنوان یک عضو در نرمافزار کتابخانه آذرسا شناخته شده و اجازه امانت مدارک کتابخانه را دارا باشید، ، با توجه به تصویری که در بالا نمایش داده شده است، بعد از انجام ثبت نام باید "درخواست عضویت" خود را ارسال نمایید. به این منظور، باید با نام کاربری و کلمه عبوری که ایجاد کردهاید، وارد سیستم شده و روی گزینه "درخواست عضویت" کلیک نمایید.

لازم به ذكر است مدير سيستم (مسئول كتابخانه) مى تواند: اطلاعات هر کاربر حقیقی یا حقوقی را در سیستم تعریف نماید

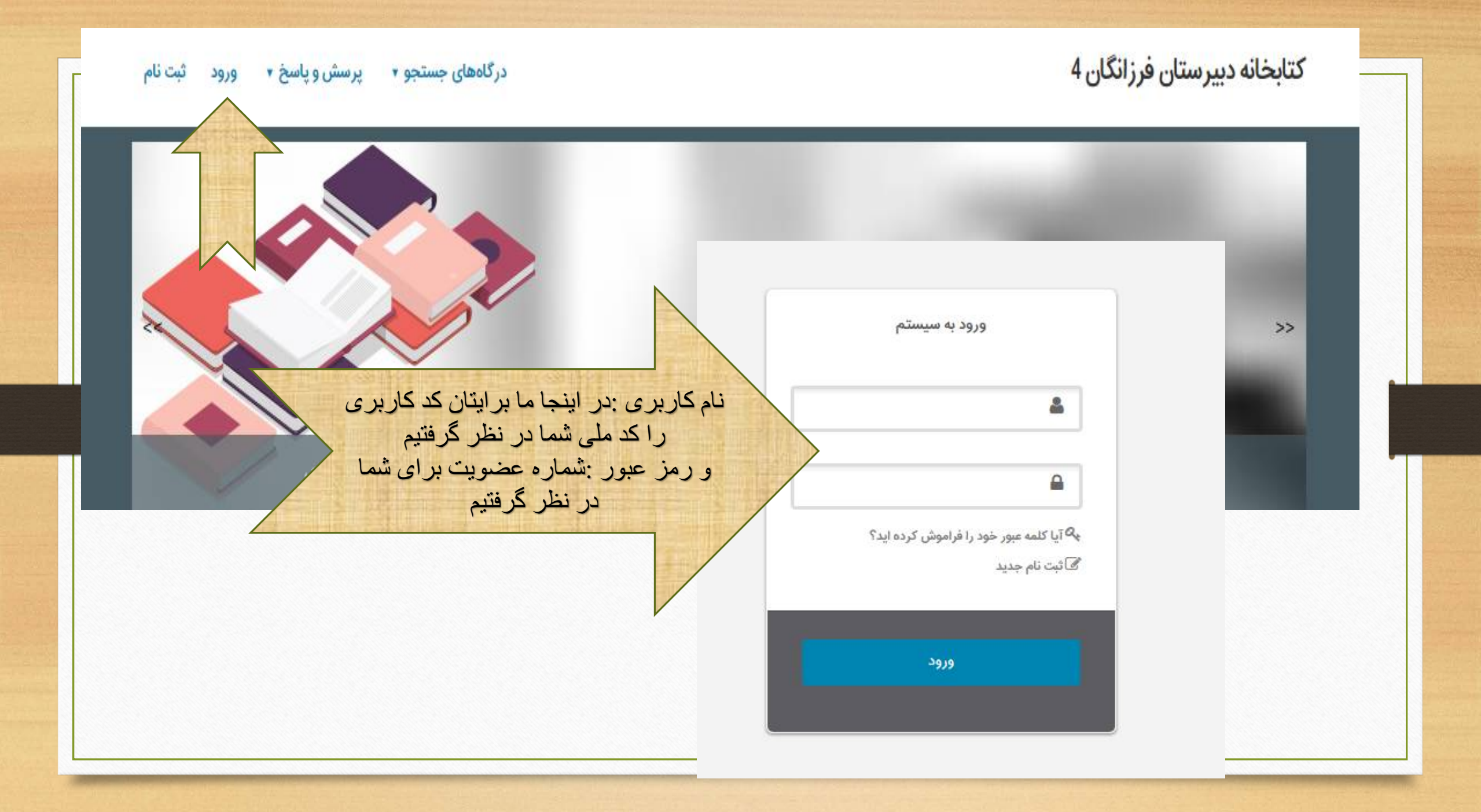

جستجو در منابع کتابخانه، از طریق صفحه اصلی پورتال آذر سا امکانپذیر است. برای انجام جستجو، در این بخش، ابتدا با کلیک روی سـربرگ مربوط به نوع مدارک، نوع مدرک مورد نظر را انتخاب کرده، سـپس واژه یا عبارت مورد نظر را در مدخل جستجو وارد نمایید.

۱ – جستجو

جهت محدود کردن جستجو به مدارکی که نسخه دیجیتال آنها در سیستم وجود دارد، Check Box مربوط به گزینه "منابع دیجیتال" را انتخاب کرده، روی کلید جستجو کلیک نمایید. با انجام جستجو، خلاصه نتایج جستجو، به همراه تعداد نتایج بازیابی شده نمایش داده میشوند.

با توجه به تعداد نتایج بازیابی شده، بصورت پیشفرض در هر صفحه ۵۰ رکورد نشان داده می شود. با کلیک روی شماره صفحه مورد نظر، امکان مشاهده نتایج موجود در صفحه انتخاب شده، فراهم می شود. همچنین با استفاده از کلیدهای "اولین" و "آخرین"، می توانید اولین و آخرین صفحه از نتایج جستجو را مشاهده نمایید.

برای مشاهده جزئیات رکوردهای بازیابی شده، روی عنوان رکورد مورد نظر، کلیک نمایید، وارد صفحه نمایش کامل رکورد میشوید. لازم به ذکر است که عملیات موجود در صفحه نمایش کامل مدرک، برای کاربر مهمان و کاربری که با شناسه کابری و رمز عبور خود وارد سیستم شده است متفاوت بوده و هر کاربر با توجه به سطح دسترسی خود، میتواند از امکانات این صفحه استفاده نماید. در ادامه به عملیات موجود در بخش نمایش کامل رکورد، پرداخته میشود.

|          | موضوعات مرتبط                     | bin classic •                                                                                                    |
|----------|-----------------------------------|----------------------------------------------------------------------------------------------------|
| (۲)      | فلش (فایل کامپیوتر)               | - ر تورد مای مرتبط                                                                                                    |
| (٢)      | سی ++ (زبان برنامەنویسی کامپیوتر) | ا برخی از مدارک ممکن است از نظر ساختاری، محتوانی و همچنین نحوه فهرست و سبی با سایر رکوردها مرتبط باشند،                                                                                                    |
| (1)      | مهارتهای زبانی                    |                                                                                                    |
| (1)      | گزارشنویسی                        | اگر رکوردی دارای رکورد مرتبط باشد، رکوردهای مرتبط با ان، در این بخش نمایش داده میشوند.                                                                                                    |
| (1)      | سخنورى                            |                                                                                                    |
| (1)      | فارسی – انشا و تمرین              |                                                                                                    |
| *        |                                   | • پيوستھا                                                                                                    |
| پيوستها  | افزودن به کتابخانه شخصی ا         | در صورتیکه رکورد مورد نظر نسخه(های) دیجیتال داشته باشد، این نسخهها، در قسمت "پیوستها" نمایش داده<br>میشوند. امکان نمایش محتوا و اطلاعات هر یک از منابع دیجیتال و دانلود آنها به تفکیک و بر اساس سطح دسترسو<br>کاربر وجود دارد. جهت نمایش محتوای فایل پیوست شده، روی آیکون ، جهت مشاهده اطلاعات مواد آرشیوی |
| 🛫 دانلود | 👁 نمایش   📝 تمایش مشخصات          | پيوست شده روي آيكون 🗾 و جهت دانلود فايل پيوست شده، روي آيكون ᅶ كليك نماييد.                                                                                                    |
|          |                                   |                                                                                                    |

• موجودى در بخش موجودی، امکان مشاهده اطلاعات نسخههای فیزیکی (شامل محل نگهداری، جلد، شماره ثبت و شناسه بازیابی) مواد کتابخانهای و آرشیوی (در صورت وجود) و همچنین تاریخ بازگشت مدرک فراهم شده است موجودى دبیرستان فرزانگان 4 نمایش کامل جزئیات | عدم نمایش جزئیات جزئیات محل نگهداری تاريخ برگشت وضعيت جلد شناسه بازيابي شماره ثبت P۱۴۴۸ ش ۷م/ P۱۴۴۸ IIFAA تالار اصلى موجود در مخزن 4 P۱۴۴۸ ش ۷م/ P۱۴۴۸ 11FQ9 تالار اصلى موجود در مخزن -

درخواست رزرو با کلیک روی کلید "درخواست رزرو" و وارد نمودن مشخصات درخواست، امکان ارسال درخواست رزرو مدرک مورد نظر فراهم می گردد. این گزینه تنها برای اعضای کتابخانه قابل مشاهده خواهد بود. کتابخانه دبیرستان فرزانگان 4 یروفایل زهرا زهری 🔻 یرسش و یاسخ 🔻 درگاههای جستجو 🔻 رکورد قبلی 🕴 💽 رکورد بعدی 🕐 بازگشت 📾 آدرس ثابت " آموزش برنامەنويسى با SCRATCH " / مولف آلاء طاهرزاده 믉 افزودن به کتابخانه شخصی 100 : كتاب فارسى نوع ماده درخواست رزرو منابع 🌄 درخواست رزرو : قارسی زبان مدرک 317 : شماره رکورد 91 : شماره مدرک : طاهرزاده، آلاء، ۱۳۶۲ -سرشناسه آموزش برنامهنویسی با SCRATCH [کتاب]/ مولف آلاء طاهرزاده عنوان و نام پدیدآور تهران تاتلفن ناشر : ۶۶۷۳۷۱۳۳ - ۶۶۷۳۷۱۳۳ ،آدرس ناشر :خ. انقلاب، ضلع شرقی پارک دانشجو، خ. رازی، نرسیده به نوفل لوشاتو، پلاک001 - واحد وضعيت نشر 2: انتشارات رسانه تخصصی، ۱۳۹۳. : ۷۲ص.: مصور(رنگی).خ صفحه شمار No Image /facer/loan/recente/celectSectionToRecente isnv? afDfm-nun بادداشت مضعبت نشر 🕐 جان TYOU : DOPC ((12))

הנו המשט משני בדוג בברי בברג בברי ביו הברי ביו לשי השתי מיום של ביו מיויבי בו השיבי לי הלשיר משיבי ה האברי הביו היו א

| استفاده از عملگرهای منطقی:                                                                                        |
|----------------------------------------------------------------------------------------------------|
| یکی از برجستهترین و مهمترین قابلیتهای اکثر موتورهای جستجو، استفاده از عملگرهای منطقی میباشد. با استفاده           |
| از این امکان می توانید چندین کلمه را با هم به صورت ترکیبی جستجو نمایید.                                           |
| <b>عملگر (و) AND:</b> در صورتیکه این عملگر بین دو یا تعداد بیشتری کلیدواژه قرار گیرد. فقط مدارکی بازیابی خواهند   |
| شد که تمامی کلیدواژههای مورد جستجو در آنها آمده باشد.                                                             |
| <b>نکته</b> : در این نرمافزار مانند بسیاری از نظامهای بازیابی اطلاعات، بین کلیدواژههای مورد جستجو به صورت پیش فرض |
| عملگر AND در نظر گرفته میشود. به این صورتکه اگر کاربر بین هر کلیدواژه جستجو با کلیدواژه دیگر فقط فاصله            |
| بگذارد به معنای استفاده از این عملگر است.                                                                         |
| در مثال <b>تمدن AND ایران:</b> مدارکی بازیابی خواهند شد که در أنها هم کلمه "تمدن" و هم کلمه "ایران" وجود داشته    |
| باشد.                                                                                                    |

عملگر (یا) OR: قرار گرفتن این عملگر بین دو یا تعداد بیشتری از کلیدواژهها باعث گسترش و بسط جستجو می شود. چرا که در صورت استفاده از این عملگر، تمامی مدارکی که در آنها صرفا یکی از کلیدواژههای مورد جستجو أمده باشد بازیایی می شوند.

در مثال **تمدن OR ایران**: همه مدارکی که صرفا کلمه تمدن یا کلمه ایران در آنها وجود داشته باشد بازیابی خواهند شد. عملگر (یجز) NOT: برای مستثنی کردن و حذف مفهومی خاص به کار برده می شود. به این معنا که با قرار دادن عملگر NOT بین کلیدواژه های جستجو، مدارکی بازیابی خواهند شد که در آن مدارک، الزاما کلیدواژه اول وجود داشته باشد و کلیدواژه دوم وجود نداشته باشد.

در مثال **تمدن NOT ایران**: تمام مدارکی که کلمه تمدن در آنها وجود داشته باشد و کلمه ایران در آنها وجود نداشته باشد بازیابی خواهند شد.

از طریق جستجوی مدارک، امکان دسترسی به تمامی منابع کتابخانهای و آرشیوی، براساس اقلام یا فیلدهای جستجوپذیر مانند عنوان، پديدآور، موضوع، ناشر و غيره فراهم شده است. لازم به ذكر است كه اضافه يا حذف فيلدهاي جستجو پذير نیز، در نرمافزار آذرسا امکانپذیر میباشد. در بخش جستجوی مدارک، سه روش جستجوی پیشرفته، مرور و جستجو در سایر کتابخانهها، برای جستجوی منابع کتابخانه در نظر گرفته شده است. جهت دسترسی به این گزینه، منوی "درگاههای جستجو" را از نوار ابزار بالای صفحه، انتخاب کرده و روی گزینه "مدارک" کلیک کنید.

جستجوی مدار ک

| مدارک ۲       | جستجوى پيشرفته            |
|---------------|---------------------------|
| منابع ديجيتال | مرور                      |
| اصطلاحنامه    | جستجو در سایر کتابخانه ها |

جستجوى ييشترفته در صفحه جستجوی پیشرفته، با استفاده از عملگرهایی چون "و"، "یا" و "بجز"، امکان ترکیب چند فیلد و انجام جستجوى محدود فراهم شده است. براى مثال با انجام يک جستجو مي توانيد مداركي با موضوع "حجاب"، نويسنده "مطهري" و ناشر "صدرا" را بازيابي نماييد. براي استفاده از جستجوي پيشرفته، در منوي "درگاههاي جستجو" موجود در نوار ابزار بالای صفحه، به ترتیب روی گزینه "مدارک" و "جستجوی پیشرفته"، کلیک کنید. مدارک ۲ جستجوى ييشرفته منابع ديجيتال مرور جستجو در سایر کتابخانه ها اصطلاحنامه

|                                                                                                    |                                                                                        | درگاههای جستجو 🔹 پره | پر <mark>سش و پاسخ</mark> ▼          | ورود ثبت نام                                                            |                                         |                                  |
|----------------------------------------------------------------------------------------------------|----------------------------------------------------------------------------------------|----------------------|--------------------------------------|-------------------------------------------------------------------------|-----------------------------------------|----------------------------------|
|                                                                                                    |                                                                                        | مدارک ۲              | جستجو:                               | ی پیشرفته                                                               |                                         |                                  |
|                                                                                                    |                                                                                        | منابع ديجيتال        | مرور                                 |                                                                         |                                         |                                  |
|                                                                                                    |                                                                                        | اصطلاحنامه           | جستجو                                | در سای <mark>ر</mark> کتابخانه ه <mark>ا</mark>                         |                                         |                                  |
|                                                                                                    |                                                                                        | اصطلاحنامه           | جستجو                                | در سایر کتابخانه ها                                                     |                                         |                                  |
| <b>Q</b> جستجو مدارک                                                                                              |                                                                                        |                      |                                      |                                                                         |                                         |                                  |
| Q جستجو مدارک جستجو در همه و < همه و < همه مراکز انتخاب                                                           | موارد •<br>موارد •<br>موارد •                                                          |                      |                                      |                                                                         | ] ساختار<br>] ساختار<br>] ساختار        | واژه(ها)<br>واژه(ها)<br>واژه(ها) |
| Q جستجو مدارک<br>جستجو در همه<br>و ◄ همه<br>مراکز انتخار<br>نوع ماده                                              | موارد                                                                                  |                      | نام عام مواد                         | انتخاب نماييد                                                           | ] ساختار<br>] ساختار<br>] ساختار        | واژه(ها)<br>واژه(ها)<br>واژه(ها) |
| Q جستجو مدار ک جستجو در همه و ◄ همه مراکز انتخار نوع ماده محل نگهداری                                             | موارد ب<br>موارد ب<br>موارد ب<br>نمایید<br>انتخاب نمایید<br>انتخاب نمایید              |                      | نام عام مواد<br>زبان                 | انتخاب نمایید<br>انتخاب نمایید                                          | ] ساختار<br>] ساختار<br>] ساختار        | واژه(ها)<br>واژه(ها)<br>واژه(ها) |
| مستجو مدارک<br>جستجو در همه<br>و ب همه<br>مراکز انتخار<br>نوع ماده<br>محل نگهداری<br>شناسه بازیابی<br>نوع رکورد   | موارد                                                                                  |                      | نام عام مواد<br>زبان<br>سال نشر<br>ل | انتخاب نمایید<br>انتخاب نمایید<br>انتخاب نمایید<br>انتخا                | ] ساختار<br>] ساختار<br>] ساختار<br>د ✓ | واژه(ها)<br>واژه(ها)<br>واژه(ها) |
| ی جستجو مدارک<br>جستجو در همه<br>و ب همه<br>مراکز انتخار<br>نوع ماده<br>محل نگهداری<br>شناسه بازیابی<br>نوع رکورد | موارد ب<br>موارد ب<br>موارد ب<br>نمایید<br>انتخاب نمایید<br>انتخاب نمایید<br>همه موارد |                      | نام عام مواد<br>زبان<br>سال نشر<br>ب | انتخاب نمایید<br>انتخاب نمایید<br>انتخاب نمایید<br>موجودیمنابع دیجیتالی | ] ساختار<br>] ساختار<br>] ساختار<br>≤   | واژه(ها)<br>واژه(ها)<br>واژه(ها) |

## مرور

از اطلاعات موجود در نرمافزار، بانک واژگانی با نام مرور تهیه میشود، که جستجو در آن فقط بر اساس شروع کلمه امکانپذیر است. با استفاده از مرور ابتدا فهرستی از عناوین، موضوعات، پدیدآورندگان و ... که در بانک اطلاعاتی سیستم موجود است، بازیابی میشود و کاربر میتواند کلمات مورد نظر را انتخاب و مدارک را بر اساس موارد انتخابی جستجو نماید. لازم به ذکر است که در مرور، جستجو بر اساس ابتدای کلمه امکانپذیر است، یعنی اگر واژه انتخابی برای مرور در ابتدای فیلد مورد نظر قرار نداشته باشد آن را در نتایج مرور نمایش نخواهد داد. جهت استفاده از این گزینه، در منوی "درگاههای جستجو" موجود در نوار ابزار بالای صفحه، به ترتیب روی گزینه "مدارک" و "مرور" کلیک کنید. جهت مرور اطلاعات، ابتدا واژه یا بخشی از عبارت مورد جستجو را در Box مقابل "شروع عبارت" وارد کرده، سپس با کلیک روی کلید کشویی "انتخاب کنید"، مدخل جستجو را انتخاب نموده، روی کلید "مرور" کلیک کنید. نتایج مرور، شامل واژهها و عباراتی است که با مورد جستجوی وارد شده **شروع** میشود. با کلیک روی هر یک از كلمات بازيابي شده، أن كلمه به جدول "نتايج منتخب" انتقال مييابد. براي حذف هر يك از نتايج منتخب، روى أيكون 📓 مقابل آن کلیک نمایید.

با انتخاب عملگر مورد نظر (و/ یا) می توان نتایج منتخب از مرور را با هم ترکیب نمایید.

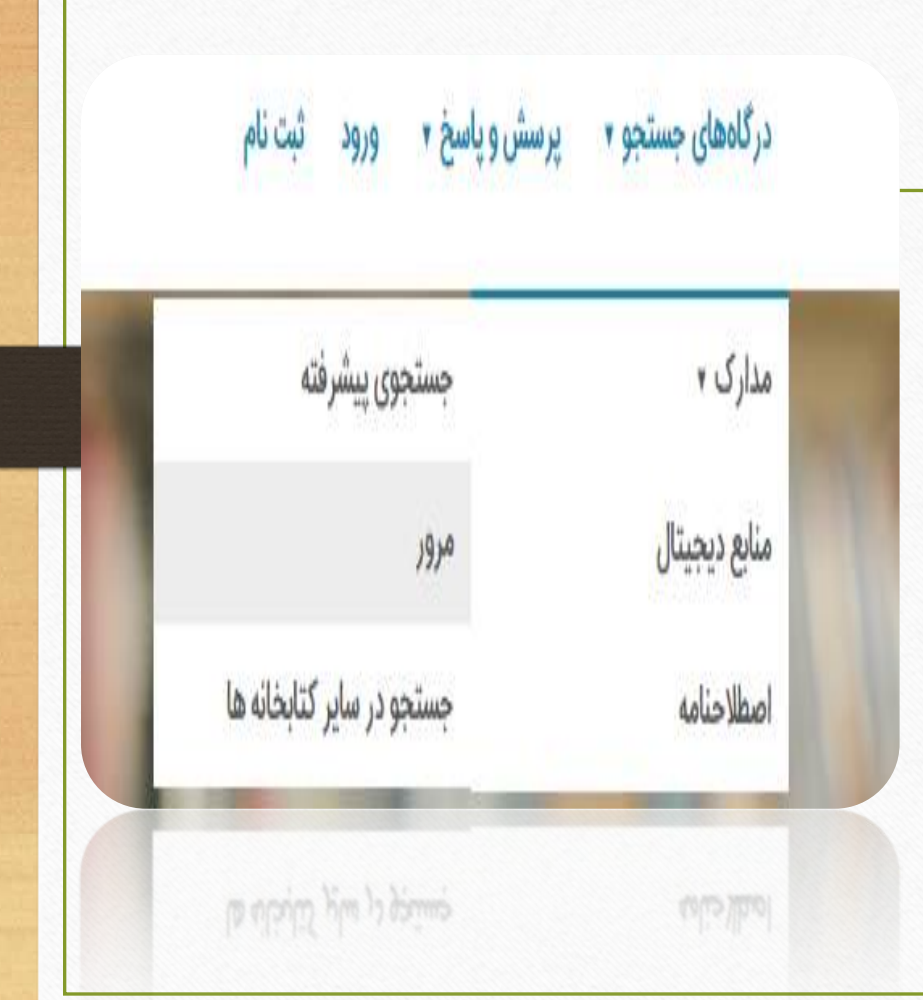

|                                       | 📥 مرور مدارک                 |
|---------------------------------------|------------------------------|
| انتخاب کنید 🐱 مرور 👰 یاک کن 🗞         | شروع عبارت                   |
|                                       | 💽 قبلی ز 💽 بعدی              |
| 📥 مرور مدارک                          | نتايج مرور                   |
| شروع عبارت سلول 🗸 موضوع عارت          | رکوردی برای نمایش وجود ندارد |
|                                       | نتايج مرور                   |
| 💽 قبلی از 💽 بعدی                      | رکوردی برای نمایش وجود ندارد |
| سایج مرور                             |                              |
| سول                                   |                              |
| سون بیادی                             |                              |
| سول درمانی                            |                              |
| سیمان بن طرد ۲۸٬۱۰ جل از هجران - سابق | برای مثّال                   |
|                                       |                              |
| سمبوليسم ((ديبات)                     |                              |
| سمبوليسم ((ديبات) – و(:منامهها        |                              |
| سمبولیسم (روان شناس ر)                |                              |
|                                       |                              |
|                                       |                              |

|                                      |              |               | سمبوليسم (ادبيات)         |
|--------------------------------------|--------------|---------------|---------------------------|
|                                      |              | اژهنامهها     | سمبوليسم (ادبيات) – و     |
|                                      |              | ((            | سمبوليسم (روانشناسی       |
|                                      |              |               | سمپوزيوم – پيشنهادات      |
|                                      |              |               | نتايج مرور                |
|                                      |              | اژمنامهها     | سمبوليسم (ادبيات) – و     |
|                                      |              |               | جستجو در نتایج مرور       |
| فیلد های پایین پر سود و بعد جسنجو را |              | بو يا 🗸       | نوع تركيب جستج            |
| انتخاب نماييد                        | نام عام مواد | انتخاب نماييد | نوع م <mark>ادہ</mark>    |
| انتخاب نماييد                        | زبان         | انتخاب نماييد | مح <mark>ل</mark> نگهداری |
| انتخاب کنید 🗸                        | سال نشر      |               | شناسه بازیابی             |
| 🗌 موجودی 📄 منابع دیجیتالی            |              | همه موارد 🗸   | نوع رکورد                 |
| تایید کنید جستجو 🔍 پاک کن 📎          |              |               |                           |
|                                      |              |               |                           |

٤-٢- جستجوى منابع ديجيتال در جستجوی منابع دیجیتال، امکان دسترسی مستقیم به مواد دیداری و شنیداری (عکس، صوت، فیلم و متن) و همچنین انواع متنهای الکترونیکی مثل کتاب، مقاله، مجله و پایاننامه فراهم شده است. در قسمت جستجوی منابع دیجیتال امکان جستجو به تفکیک انواع منابع دیجیتالی شامل تصویر، صدا، فیلم و متن وجود دارد. جهت دسترسی به این گزینه، منوی "درگاههای جستجو" را نوار ابزار بالای صفحه، انتخاب کرده و روی گزینه "منابع دیجیتال" کلیک کنید. درگاههای جستجو 🔹 يرسش وياسخ 🔻 مدارک ۲ منابع ديجيتال اصطلاحنامه

|                 |               |              | مدارک ۲                     |               |                                      |
|-----------------|---------------|--------------|-----------------------------|---------------|--------------------------------------|
|                 |               |              | منابع دیجیتا <mark>ل</mark> |               |                                      |
|                 |               |              | اصطلاحنامه                  |               |                                      |
|                 |               |              |                             | - بالا        | ا حستجم منابع در                     |
| ساختار واژه(ها) |               |              |                             | موارد 🗸       | ا <b>جستبو سبح د.</b><br>ستجو در همه |
| ساختار واژه(ها) |               |              |                             | موارد 🗸       | و 🗸 همه                              |
| ساختار واژه(ها) |               |              |                             | موارد 🗸       | و 🗸 همه                              |
|                 | فيلم متن      | ) صدا        | 💿 تمامی موارد 🛛 تصویر       |               |                                      |
|                 | انتخاب نماييد | نام عام مواد |                             | انتخاب نماييد | نوع مادہ                             |
|                 | انتخاب نماييد | زبان         |                             | انتخاب نماييد | محل نگ <mark>هد</mark> اری           |
| ب کنید 🗸        | انتخا         | سال نشر      |                             |               | شناسه <mark>،</mark> بازیابی         |
|                 |               |              |                             |               | 1.5 6.1                              |

جستجوى اصطلاحنامه

اصطلاحنامه مجموعهای از واژگان کنترل شده در یک یا چند شاخه از دانش بشری است که دارای ساختار سلسله مراتبی (اعم، اخص، مرتبط) بوده و روابط معنایی بین مفاهیم آن برقرار است. هدف از اصطلاحنامه ایجاد یکدستی در ذخیره سازی اطلاعات و سهولت در بازیابی اطلاعات است. همچنین اصطلاحنامه ساختار کلی از یک حوزه علمی خاص را با کمک برقراری روابط معنایی میان مفاهیم آن علم ترسیم میکند. در نرمافزار آذرسا بهصورت پیشفرض نظامهای موضوعی مانند اصطلاحنامه فرهنگی فارسی (اصفا) و اصطلاحنامه پزشکی (MeSH) تعریف شده است که با ساختار سلسله مراتبی از کل به جزء نشان داده میشوند. علاوه بر این هر سازمان بر حسب نیاز خود میتواند اصطلاحنامه یا گروههای موضوعی مورد نظر خود را تعریف نموده و در این بخش به کاربران ارائه دهد. از طریق جستجوی اصطلاحنامه امکان دستیابی به مدارک و منابع کتابخانه فراهم می گردد. به این صورت که از طریق مرور در ساختار درختی یا جستجو در اصطلاحنامه، مدارک و منابع موجود در هر گروه موضوعی نیز نمایش داده میشوند. جهت جستجو در اصطلاحنامه،

کتابخانه دبیرستان فرزانگان 4

درگاههای جستجو 🔹 پرسش و پاسخ 🔹 ورود ثبت نام

مدارک ۲ منابع ديجيتال اصطلاحنامه

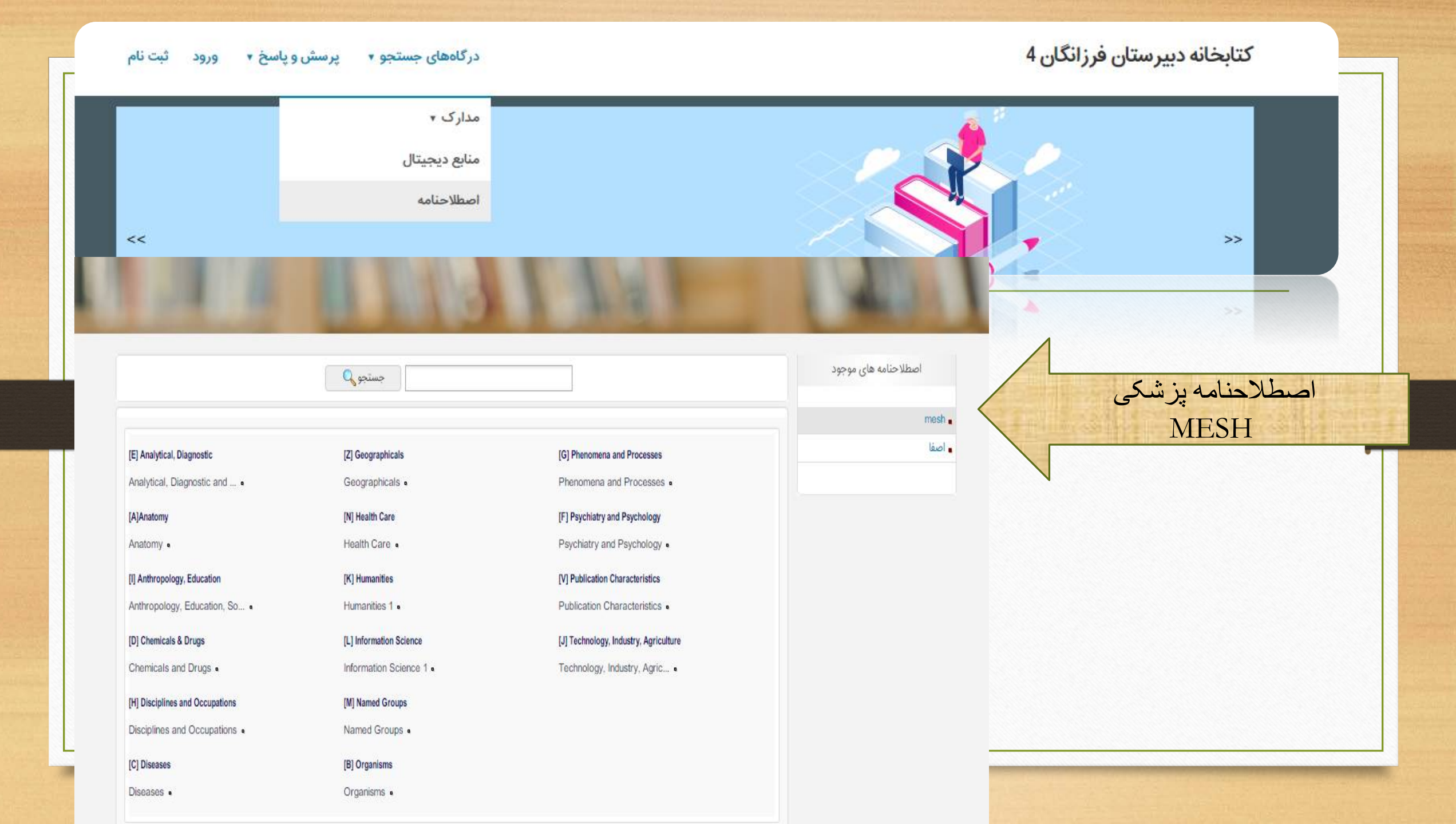

اصطلاحنامه فر هنگی فارسی

mesh .

اصفا

آموزش و پرورش آموزشو پرورش + • ادبيات ادبيات • ارتباطات ارتباطات ه اقتصاد اقتصاد ه تاريخ تاريخ • تصوف و عرفان تصوف و عرفان • جامعه شناسی جامعەشناسى •

جغرافيا

جغرافيا •

حقوق

حقوق •

دين

دین •

روانشناسی

زبانشناسی

روانشناسی ه

زبانشناسی •

علوم سياسى

علوم سیاسی ہ

فلسفه و منطق

فلسفه و

فناوری و علوم تجربی فناوری و علوم تجربی •

> **مدیریت** مدیریت **،**

هنر و فرهنگ

هتر و فرهنگ + •

کتابداری و اطلاع رسانی کتابداری و اطلاع رسانی •

رو يكى موضوعات اصطلاحنامه ها کلیک کنید وارد این بخش می شوید 🔵 جستجو در حوزه (E] Analytical, Diagnostic) جستجو در اصطلاحنامه جستجو بازگشت 🔶

|          |       | سایر کتابخانه ها               | ئىرفتە<br>اير كتابخانە ھا | جستجوی پین<br>مرور<br>جستجو در س                                                                          | مدارک <del>،</del><br>منابع دیجیتال<br>اصطلاحنامه |
|----------|-------|--------------------------------|---------------------------|----------------------------------------------------------------------------------------------------|---------------------------------------------------|
| V        |       |                                |                           | آزاد   آزاد   آزاد   آزاد   آزاد   آزاد   آزاد   کتابخانه ملی ایران کتابخانه کنگره آمریکا                 | Z39.50 جستجو C                                    |
| پاک کن 🏈 | جستجو | ب<br>ب<br>ب<br>ب<br>کاری کی کی | برنامه نویسی              | حستجو در آزاد       جستجو در آزاد       عستجو در آزاد       و       آزاد       عاری       ماری       سرور | ای مثال                                           |

|                                                                          | درگاههای جستجو 🔹                          | پرسش و پاسخ 🔻                  | ورود ثبت نام            |                    |
|--------------------------------------------------------------------------|-------------------------------------------|--------------------------------|-------------------------|--------------------|
|                                                                          |                                           | سوالات متداول                  |                         |                    |
|                                                                          |                                           | پرسش از کتابدار<br>پیگیری پرسش |                         | - 11               |
|                                                                          |                                           |                                |                         |                    |
| , carboa dama S                                                          |                                           | ی سش از کتابدار                |                         | i) يېگېرى برسش     |
| - Granda Granda                                                          |                                           |                                |                         |                    |
| ترونیهای موقوعی ۔<br>🕃 پرسش های پر کاربرد                                |                                           |                                |                         |                    |
| ترونیهای موقوعی ـ<br>۲ پرسش های پر کاربرد<br>۲ عضویت                     | جستجو در FAQ                              |                                | گروه موضوعی 🛛 همه موارد | جستجو 🔍 پاک کن 🎻   |
| ترونیهای موقوعی<br>۹) پرسش های پر کاربرد<br>۱) کتابخانه شخصی             | جستجو در FAQ                              |                                | گروه موضوعی همه موارد   | 🖌 جستجو 🔍 پاک کن 🏈 |
| کرونههای موجوعی ــ<br>۲ عضویت<br>۲ کتابخانه شخصی<br>۲ پایگاههای اطلاعاتی | جستجو در FAQ<br>پرسشی برای نمایش وجود ندا | ارد                            | گروه موضوعی 🛛 همه موارد | جستجو 🔍 پاک کن ﴿   |

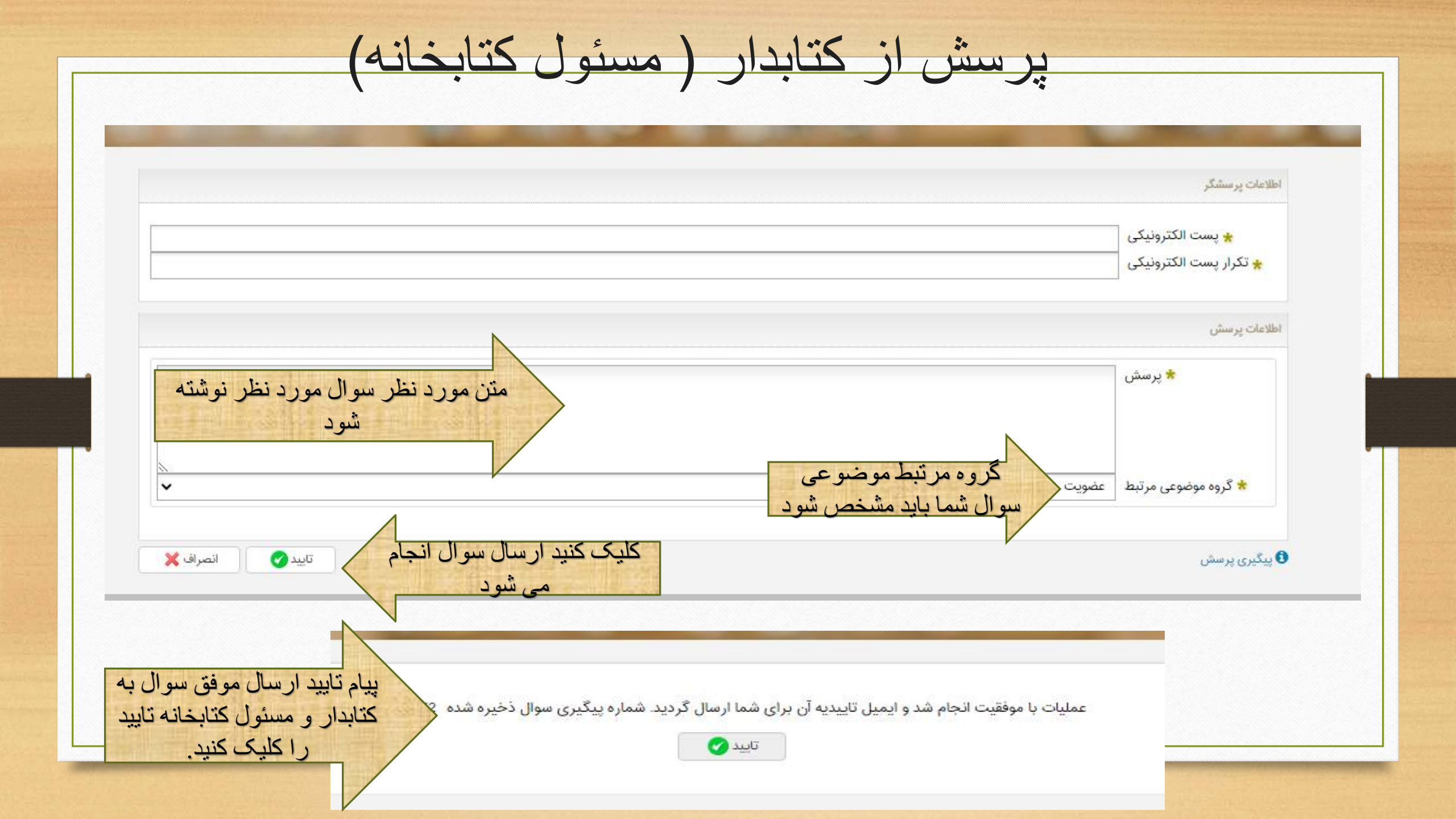

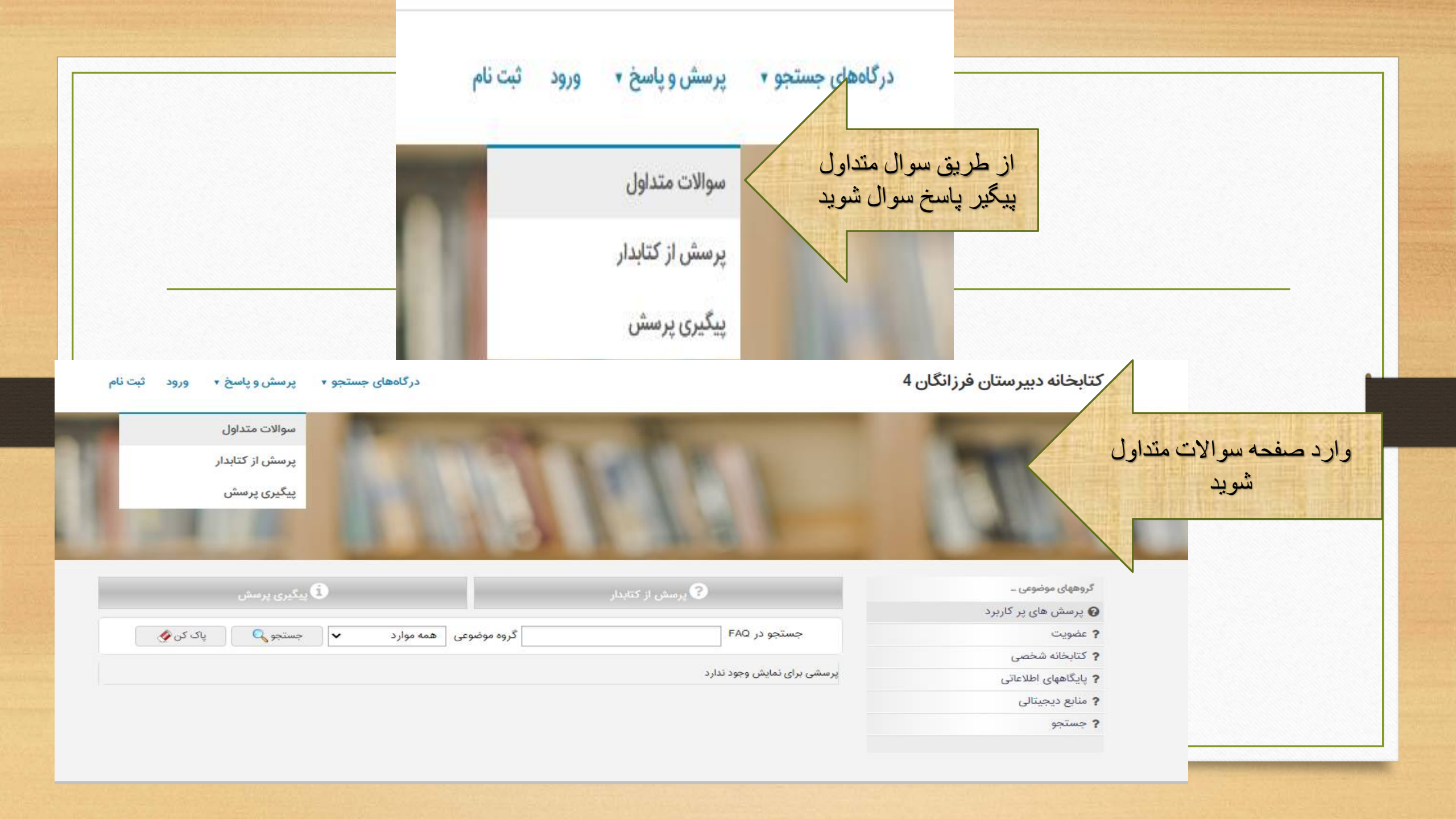

|                                     | گروههای موضوعی       |
|-------------------------------------|----------------------|
|                                     | 🚱 پرسش های پر کاربرد |
| گروه موضوعی سوال خود را انتخاب کرده | ? عضویت              |
|                                     | ? کتابخانه شخصی      |
|                                     | ? پایگاههای اطلاعاتی |
|                                     | 🥐 منابع دیجیتالی     |
|                                     | ? جستجو              |

| گروههای موضوعی          | یرسش از                     | ن از کتابدار        | یگیری پرسش                         |         |          |
|-------------------------|-----------------------------|---------------------|------------------------------------|---------|----------|
| 🝞 پرسش های پر کاربرد    |                             |                     |                                    |         |          |
| <b>?</b> عضویت          | جستجو در FAQ                | گرد موضوعی          | عضويت 🗸                            | جستجو 🔍 | پاک کن 🏈 |
| ? كتابخانه شخصى         |                             | بعد إز انتخاب حستحو | همه موارد                          |         |          |
| ? پایگاههای اطلاعاتی    | پرسشی برای نمایش وجود ندارد | را کاری کنید        | عضويت                              |         |          |
| <b>?</b> منابع دیجیتالی |                             |                     | دتابخانه شخصی<br>دادگاههای اطلاعات |         |          |
| ? جستجو                 |                             | N                   | پیدی کی اطر کاری<br>منابع دیجیتالی |         |          |
|                         |                             |                     | جستجو                              |         |          |
|                         |                             |                     |                                    |         |          |
|                         |                             |                     |                                    |         |          |

|                            | 1. W anneed 145, b. 7 preparetly, all                                                                                                    |
|----------------------------|----------------------------------------------------------------------------------------------------|
|                            |                                                                                                    |
| جستجو در FAQ عضویت گروه مو | ضوعی عضویت 🗸 جستجو 🔍 پاک کن 🇞                                                                                                    |
|                            |                                                                                                    |
| نمایش پاسخ                 |                                                                                                    |
|                            |                                                                                                    |
| مضویت به چه صورت است؟ 👰    |                                                                                                    |
| برسش 🧊 از طریق نرم افزار   |                                                                                                    |
| يرمىش از كتابدار           | پیگیری پرمنش                                                                                                    |
|                            |                                                                                                    |
| جستجو در ۴۸۵ عضویت         | موعی عضویت 🗸 جستجو 🔍 پاک کن 📎                                                                                                    |
| تعادش واسخ                 |                                                                                                    |
| Can 2 Martin               |                                                                                                    |
| عضویت به چه صورت است؟      |                                                                                                    |
| از طریق نرم افزار          |                                                                                                    |
| پاسخ                       |                                                                                                    |
| ΨΨ                         | جستجو در FAQ عضویت<br>نمایش پاسخ<br>عضویت به چه صورت است؟<br>پرست از کتابدار<br>از طریق نرم افزار<br>جستجو در FAQ عضویت از کتابدار<br>پرست از کتابدار<br>جستجو در FAQ عضویت ایک<br>پرست از کتابدار<br>است<br>ان از طریق نرم افزار<br>پرست از کتابدار |

## افزودن به کتابخانه شخصی موجودی پیوستها ۱- کتابخانه شخصی کتابخانه شخصی یک محیط اختصاصی برای هر کاربر است که براساس نیاز و ساختار مورد علاقه کاربر ایجاد می شود. در این محیط کاربر میتواند مدارک و منابع مورد نظر خود را پس از جستجو در سیستم بر اساس ساختار مورد علاقه خود گروهبندی و نگهداری نماید. همچنین کاربر میتواند در این بخش کتابخانه شخصی خود را مدیریت نماید این مدیریت شامل تعریف گروههای موضوعی مختلف، ویرایش و حذف گروهها، افزودن و حذف مدارک به کتابخانه شخصی، جابهجایی رکوردها و گروهها، تعیین یادداشت و برچسبگذاری مدارک میباشد. همچنین امکان مشاهده و تمدید مدارک در دست امانت و مشاهده رزروهای کاربر به ازای هر یک از کتابخانههای تحت عضو در این بخش وجود دارد. لازم به ذکر است که جهت استفاده از کتابخانه شخصی کاربر باید در سیستم ثبت نام کرده و با شناسه کابری و رمز عبور خود وارد سیستم

شو د.

## افزودن مدارک به کتابخانه شخصی

افزودن مدارک به کتابخانه شخصی به دو صورت گروهی (چندین مدرک) و تکی (یک مدرک) امکانپذیر است.

افزودن گروهی مدارک به کتابخانه شخصی

از طریق صفحه جستجوی مدارک، واژه یا عبارت مورد جستجو را وارد نموده و روی کلید جستجو کلیک نمایید. سپس در صفحه نتایج جستجو، با کلیک روی Check Box مقابل رکوردهای مورد نظر یا کلیک روی گزینه انتخاب همه، رکوردها را انتخاب نموده و روی گزینه افزودن به کتابخانه شخصی 🧊 موجود در پایین صفحه، کلیک کنید. با نمایش ساختار درختی کتابخانه شخصی، میتوانید گروه مورد نظر را انتخاب نموده و روی کلید "افزودن به کتابخانه شخصی" کلیک نماید.

| Ngero - # Substan Substan                                                            |                       |                     |
|--------------------------------------------------------------------------------------|-----------------------|---------------------|
| سنشیال طب کودکان نئسون ۲۰۰۲                                                          | a colore              | 19                  |
| TTAT OFTICO/WS1+                                                                     | Constant (Maria)      |                     |
| رهي، ريوتارد الاب                                                                    | a rysłana             |                     |
| .VEAT                                                                                | الاربي بشرة           |                     |
| هاط                                                                                  | باشتر :               |                     |
| [ues]ues 🍓                                                                           | i este ga             |                     |
| مارستان سیبا<br>الزورد به کنایجانه شخصی   نوم                                        | مرکز ۱ م              |                     |
| نفرانس مدیریت آب و فاصلاب در کشورهای آسیایی نهران ، ۱۹۰۲ (اسفید ۱۳۷۶ (معالات<br>بزه] | s : cólgan<br>a       | 20                  |
| ¥-                                                                                   | Constant (March 1977) |                     |
| ,1TV                                                                                 | المريح تشتره ال       |                     |
| ماونت وزارت نیزو در امور آب و فاشلاب                                                 | للاشبى ا              |                     |
| 👹 استاد و مدارک فارسیا [سیند]                                                        | 1 1000 100            |                     |
| المتحكمة بهداشيته                                                                    | سركين + م             |                     |
| المسمع مسم المرافزودن به کتابخانه شخصی                                               | . 1 🕲 تاريخونه مستجو  | in the state of the |

\* افزودن یک مدرک به کتابخانه شخصی در بخش لیست نتایج جستجوی مدارک، منابع دیجیتال و تمام متن، به ازای هر رکورد مندرج در لیست، گزینه "افزودن به کتابخانه شخصی" وجود دارد که با کلیک روی آن، امکان افزودن مدرک به گروه مورد نظر از کتابخانه شخصی فراهم مي گردد. همچنين در بخش مشاهده اطلاعات كامل يك مدرك نيز با كليك روى كليد "افزودن به كتابخانه شخصي" افزودن مدرک به گروه مورد نظر از کتابخانه شخصی امکانیذیر شده است.

堤 افزودن به کتابخانه شخصی

| : 0 منابع دىجىتانى : تعداد نتايج : 0                           | ن : تعداد نتايج : | دمام متر   | نجوګ مدارک : نعداد نتابج : 1                           | i anti |
|----------------------------------------------------------------|-------------------|------------|--------------------------------------------------------|--------|
| و (مرتب نشيده 💌 ) انجام                                        | • ~               | راساس [ر:  | ردها [20 ▼ ]انجام مرتب سازی بر<br>تمامی معادد] شیخکدام | ا رکو  |
| کات نئسوت ۲۰۰۲                                                 | سیال طب کود       | interest.  | : Olgue                                                | 100    |
|                                                                | Wooth TAT         | S1 : to.   |                                                        |        |
| • برگشت                                                        | and solves        |            |                                                        |        |
| المعاد الدرمي فابت                                             | 101 23023         |            | - Bran                                                 |        |
|                                                                | .1                | 1.011.+    | : 1000 S(16                                            |        |
| الم مواجد الطاطات                                              |                   | متعاط      | تەشىر ت                                                |        |
|                                                                | کتاب              | <i>~</i>   | نوع ماده :                                             |        |
| الجرود به كنابلانه شخصى موجودك                                 |                   |            |                                                        |        |
| اليودن به كتابهانه شمصن                                        |                   |            |                                                        |        |
| يرمن، ريجارد اكم، ١٩٢٦ - م                                     | : <b>4</b>        |            |                                                        |        |
| Behrman, Richard E.                                            | 1                 |            |                                                        |        |
| استشیال طب کودکان تلسون ۲۰۰۲ / [ریجارد برمی، رابرت کلیگمی]     | ام يديداور:       | عنوات و نا |                                                        |        |
| تورادا: سمالف ١٢٨٢                                             | شىر ە             | وجعبت به   |                                                        |        |
| ده، ۸۷۸. [21]مي.: فصور، جدول، نفودار.                          | مار :             | صغجه شب    |                                                        |        |
| 964-5789-47-8 :                                                | 1                 | شابک       |                                                        |        |
| میوان استان: Nielson essentials of pediattics, 4th. ed, 2002.  |                   | بادداشت    |                                                        |        |
| ىزشكى كونكان                                                   | -                 | موضوع      |                                                        |        |
| کودکات – بیماری طا                                             | 1                 | موضوع      |                                                        |        |
| Ph/IT                                                          | ديويني ا          |            |                                                        |        |
| RJTQ/unjettt IFAt                                              | كىكرە :           | رده بندی   |                                                        |        |
| No Image ITAT - FtouWS1                                        | برشكى :           | رده بندی   |                                                        |        |
| اصول طب کودکان،                                                | 1 2               | عنوات دیک  |                                                        |        |
| کلیگمن، رابرت، طف191 - می                                      | فروده :           | شغاسه ا    |                                                        |        |
| Kliegman, Robert                                               | 1                 |            | 1                                                      |        |
|                                                                | فروده :           | سناسه ا    |                                                        |        |
| خواجو، اشکان، ۱۳۵۲ - ، مترجم                                   |                   |            |                                                        |        |
| حواجو، اشکان، ۱۳۵۲ - ، مترجم<br>آیسالان، مسعود، ۱۳۵۰ - ، مترجم | 1                 |            |                                                        |        |

۱–۱– ایجاد و ویرایش گروه های موضوعی کتابخانه شخصی

در صفحه کتابخانه شخصی، میتوانید بنا بر نیاز خود، گروههای موضوعی مختلف را تعریف کرده و مدارک مورد علاقه یا مورد نیاز خود را در قالب این گروهها، به کتابخانه شخصی خود اضافه نمایید.

در سمت راست صفحه کتابخانه شخصی، ساختار درختی از گروههای موضوعی تعریف شده توسط کاربر نشان داده میشود که بهصورت پیشفرض، فقط یک گروه موضوعی با عنوان «کتابخانه من» در آن موجود است و بنا به نیاز و سلیقه کاربر، امکان ایجاد گروههای جدید در این بخش فراهم شده است.

برای ایجاد گروه، گزینه 🥶 (افزودن گروه) را از بخش عملیات انتخاب کرده و پس از ورود نام گروه، روی کلید "ذخیره" کلیک نمایید. با ذخیره اطلاعات، گروه مورد نظر به ترتیب الفبایی به ساختار درختی کتابخانه شخصی اضافه میگردد.

| افزودن گروه 🖥 کتابخانه من |
|---------------------------|
|                           |

انتخاب گروه مورد نظر و کلیک روی گزینه 🖾 (ویرایش گروه) میتوانید نام و ترتیب نمایش گروه در ساختار درختی را ویرایش نمایید.

جهت حذف گروه، آن را انتخاب کرده و روی آیکون 🧱 (حذف گروه) کلیک کنید. درصورتیکه برای گروه، زیرگروههایی تعریف شده باشد، با حذف گروه، تمامی زیرگروههای آن نیز حذف خواهد شد.

با انتخاب گروه مورد نظر و کلیک روی گزینه 🛍 (کپی گروه) امکان ایجاد گروه جدید با مشخصات گروه انتخابی فراهم میشود. به این منظور پس از کلیک روی گزینه 🕋 با تعیین جایگاه در ساختار درختی کتابخانه شخصی و کلیک روی گزینه 🛍 (چسباندن گروه)، گروه جدید را در جایگاه انتخابی ایجاد نمایید.

با انتخاب گروه مورد نظر و کلیک روی گزینه 🐭 (برش گروه) امکان حذف گروه جاری از جایگاه انتخابی و افزودن آن به جایگاه جدید فراهم میشود. به این منظور پس از کلیک روی گزینه 🀭 با تعیین جایگاه در ساختار درختی کتابخانه شخصی و کلیک روی گزینه 🛅 (چسباندن گروه)، گروه جدید را در جایگاه انتخابی ایجاد نمایید.

| <ul> <li>جستجو در کتابخانه شخصی ) جستجو در کتابخانه ) جستجو بر اساس برجسب</li> <li>جستجو یک ایک کن کی</li> </ul> |  |
|----------------------------------------------------------------------------------------------------|--|
| کتابخانه شخصی                                                                                                    |  |
| رکوردی پیدا نشد                                                                                                  |  |

-8-1 جستجو در کتابخانه شخصی

در کتابخانه شخصی، جستجوی رکوردها در سه سطح امکانپذیر است:

جستجو در سطح کتابخانه شخصی

در این جستجو، واژه مورد نظر در اطلاعات فرادادهای رکوردهای موجود در کتابخانه شخصی جستجو می شود. ۲. جستجو در کتابخانه

در این جستجو، واژه مورد نظر، در اطلاعات فرادادهای کلیه رکوردهای موجود در سیستم کتابخانه و آرشیو جستجو میشود. به عبارت دیگر با استفاده از این بخش، جستجوی تمامی مدارک موجو در نرمافزار، از صفحه کتابخانه شخصی امکانپذیر میشود.

۳. جستجو در سطح برچسب

در این جستجو، واژه مورد نظر در برچسب رکوردهای موجود در کتابخانه شخصی جستجو می شود.

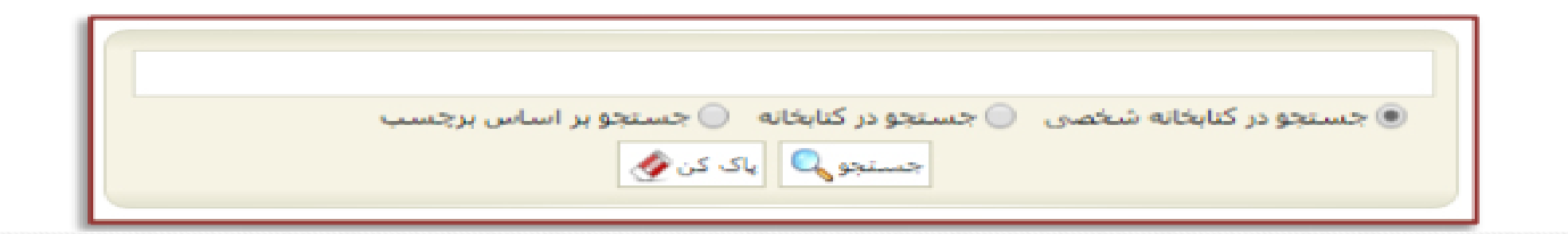

۲-۳- عملیاتهای مختلف در کتابخانه شخصی

در بخش گروههای موضوعی، روی هرکدام از گروهها که کلیک کنید، رکوردهای مرتبط با آن گروه موضوعی نمایش داده می شود. درباره هر رکورد، اطلاعات مختصری شامل عنوان، پدیدآور، تاریخ نشر و برچسب به همراه تصویر کوچک(Thumbnail) آن نمایش داده می شود. عملیات ذیل در مورد رکوردهای کتابخانه شخصی قابل انجام است:

| ) جسنجو در کنابخانه 🥥 جسنجو بر اساس برجسب<br>جسنجو 🔍 یاک کن 📎 | بخانه شخصی                                        | ، جسنجو در کتا | <ul> <li>الله الله الله الله الله الله الله الله</li></ul> |
|---------------------------------------------------------------|---------------------------------------------------|----------------|------------------------------------------------------------|
| استشیال طب گودگان تلسون ۲۰۰۲<br>برمن، ریچارد ای.<br>۱۲۸۲،     | عنوا <mark>ن :</mark><br>پدیدآور :<br>تاریخ نشر : | کتابخانه شخصی  |                                                            |
| . افزودن یادداشت   افزودن برچسب   حذف مدرک   انتقال مدرک      |                                                   | _              |                                                            |

افزودن يادداشت

با انتخاب رکورد مورد نظر و کلیک روی گزینه "افزودن یادداشت" میتوانید برای رکورد، اطلاعات توضیحی درج نمایید. با ذخیره یادداشت، امکان ویرایش و حذف آن نیز وجود دارد.

افزودن برچسب

می توانید جهت تعیین کلیدواژه و سازماندهی رکوردهای خود در کتابخانه شخصی، از گزینه "افزودن برچسب"، استفاده نمایید. با ذخیره برچسبب، امکان ویرایش و حذف آن نیز وجود دارد. لازم به ذکر اسبت که می توانید با انتخاب گزینه "جستجو براساس برچسب"، رکوردهایی با برچسب خاص را نیز جستجو نمایید.

| ی جستجو در کتابخانه شخصی 🕥 جستجو در کتابخانه 🕥 جستجو بر اساس برچسب     | اکتابخانه من |
|------------------------------------------------------------------------|--------------|
| عنوان : آموزش برنامهنویسی با SCRATCH<br>بدیدآور : طاهرزاده، آلاء، ۱۳۶۲ |              |
| تاریخ نشر : ۱۳۹۳.<br>ذخیره انصراف                                      |              |
| افزودن يادداشت ! افزودن برچسب ! حذف مدرک ! انتقار                      |              |

حذف مدرک

با انتخاب رکورد مورد نظر و کلیک روی گزینه "حذف مدرک"، می توانید رکورد را از گروه انتخابی حذف نمایید. • انتقال مدرک

با انتخاب رکورد مورد نظر و کلیک روی کلید "انتقال مدرک"، امکان کپی (copy) یا برش (cut) رکورد به گروه دیگر فراهم می شود. به این منظور پس از کلیک روی گزینه "انتقال مدرک" و سپس گزینه "کپی" با تعیین گروه، نسخه دیگری از رکورد در گروه جدید ایجاد می گردد. همچنین می توانید با انتخاب گزینه "انتقال" و سسپس تعیین گروه، رکورد را از گروه جاری حذف نموده و به گروه جدید اضافه نمایید.

| جستجو 🔍 پاک کن 🔌<br>جستجو در کتابخانه شخصی 🔵 جستجو در کتابخانه 🔵 جستجو بر اساس برچسب        | 🛱  ا 🎇 ا 🏝 ا 🕹 ا 🖆 |
|---------------------------------------------------------------------------------------------|--------------------|
| عنوان : آموزش برنامهنویسی با SCRATCH<br>پدیدآور : طاهرزاده، آلاء، ۱۳۶۲<br>تاریخ نشر : ۱۳۹۳. |                    |
| ذخيره انصراف                                                                                |                    |
| افزودن یادداشت   افزودن برچسب   حذف مدرک   انتقال مدرک                                      |                    |

مشاهده مدارک در امانت کاربر

در سیستم کتابخانه دیجیتال آذرسا، این امکان وجود دارد تا با دسترسی راه دور(از منزل یا محل کار) و بدون مراجعه به کتابخانه، مدارک در دست امانت خود را مشاهده کرده و در صورت نیاز آن را تمدید کنید. به این منظور از بخش کتابخانه شخصی، گزینه "مشاهده مدارک در امانت کاربر" را انتخاب نمایید. در این صفحه، جهت مشاهده مدارک امانتی خود به تفکیک هر یک از کتابخانه هایی که عضو آن می باشید، پس از انتخاب سربرگ "مشاهده مدارک در امانت کاربر"، نام کتابخانه مورد نظر خود را انتخاب کرده و روی کلید جستجو کلیک نمایید. لیست مدارک در دست امانت کاربر به همراه اطلاعات مدرک نمایش داده می شود. در بخش عملیات، جهت تمدید مدرک، روی گزینه "درخواست تمدید مدرک" کلیک کرده و در صفحه تمدید، تاریخ بازگشت بعدی مدرک مشخص شده است. با انتخاب گزینه تایید، درخواست شما جهت بررسی به میز امانت فرستاده می شود.

| ▼مدارک | ۰ در دست امان | ü          |     |          |          |           |             |             |              |             |          |         | 70 23  |
|--------|---------------|------------|-----|----------|----------|-----------|-------------|-------------|--------------|-------------|----------|---------|--------|
| رديف   | عنوان مدرک    | شماره ثبت  | جلد | از تاريخ | تا تاريخ | نوع امانت | امانت دهنده | محل نگهداری | ديرکرد - روز | شماره عضويت | كتابخانه | يادداشت | عمليات |
| ركوردي | ی برای نمایش  | وجود ندارد |     |          |          |           |             |             |              |             |          |         |        |

|        |                    | کتابخانه: اکتابخانه بیمارستان اما جمیدی (ره)<br>وضعیت اعتبار: افغال |             |           |            |             |     | نام عضو: مهدی رجایی<br>شماره عضویت: 5240156085 |                                                                                        |       |  |
|--------|--------------------|---------------------------------------------------------------------|-------------|-----------|------------|-------------|-----|------------------------------------------------|----------------------------------------------------------------------------------------|-------|--|
| 00     |                    |                                                                     |             |           |            |             |     |                                                | ک در دست امانت                                                                         | مدارآ |  |
| عمليات | ديركرد-روز بادداشت | محل تكهداري                                                         | امانت دهنده | نوع امانت | 2000       | 2057        | ale | شماره تبت                                      | عتوان مدرک                                                                             | a dep |  |
|        |                    | مخزن<br>بیمارستان امام                                              | غزل جابری   | عادى      | 1895/15119 | 11995/15/14 |     | 17240                                          | عوامل انیولوژیک<br>بیماریهای<br>عفونی(باکتریهای<br>گرم مثبت،کلامیدیا<br>و مایکویلاسما) | 3     |  |

مشاهده رزروهای کاربر

در صفحه مشاهده رزروها نیز اطلاعات کاربر به همراه اطلاعات مدارک رزرو شده به تفکیک هر یک از کتابخانههای تحت عضویت نمایش داده می شود. اطلاعات مدارک شامل: عنوان مدرک، بازه تاریخی رزرو، وضعیت درخواست و... است. در بخش عملیات، امکان ویرایش رزرو، یا انصراف از آن نیز وجود دارد. البته ویرایش درخواست، فقط در مورد درخواستهای جدید امکان پذیر است و در صورتی که درخواست توسط مدیر سیستم تایید یا رد شده باشد، امکان ویرایش رخواست و جود ندارد.

|        |           |             |              |                    |                                         |                   |      |                          | صات عضو                     | مشخ   |
|--------|-----------|-------------|--------------|--------------------|-----------------------------------------|-------------------|------|--------------------------|-----------------------------|-------|
|        |           |             | (0           | یتان اما خمینای (ر | تانه: کنابخانه بیمارس<br>نیار: فعال     | کتابۂ<br>وضعیت اع |      | مهدی رجایی<br>5240156085 | نام عضو:<br>ئىمارە عضوبت:   |       |
| 00     |           |             |              |                    |                                         |                   |      |                          | ت رزروها                    | ▼ليست |
| عمليات | وضعيت     | نوع درخواست | تا تاريخ     | از تاريخ           | كتابخانه                                | جزء               | قسمت | جلد                      | عئولن مدرک                  | رديف  |
| -      | تاييد شده | رزرو عادی   | \}*\$/*\$/*Å | 11449/5/+5/+10     | کتابخانه<br>بیمارستان امام<br>خمینی(رہ) |                   |      | ولوژی<br>۲               | بیماریهای همات<br>تلسون ۱۶۰ | 1     |

| ليست رزروها                         |                        |      |     |          |          |          |             |             |          |       |        |
|-------------------------------------|------------------------|------|-----|----------|----------|----------|-------------|-------------|----------|-------|--------|
| ردیف عنوان مدرک                     | جلد                    | قسمت | جزء | كتابخانه | از تاريخ | تا تاريخ | نوع درخواست | شماره عضویت | كتابخانه | وضعيت | عمليات |
| رکوردی بر <mark>ای نمایش</mark> وجو | ود ندا <mark>رد</mark> |      |     |          |          |          |             |             |          |       |        |

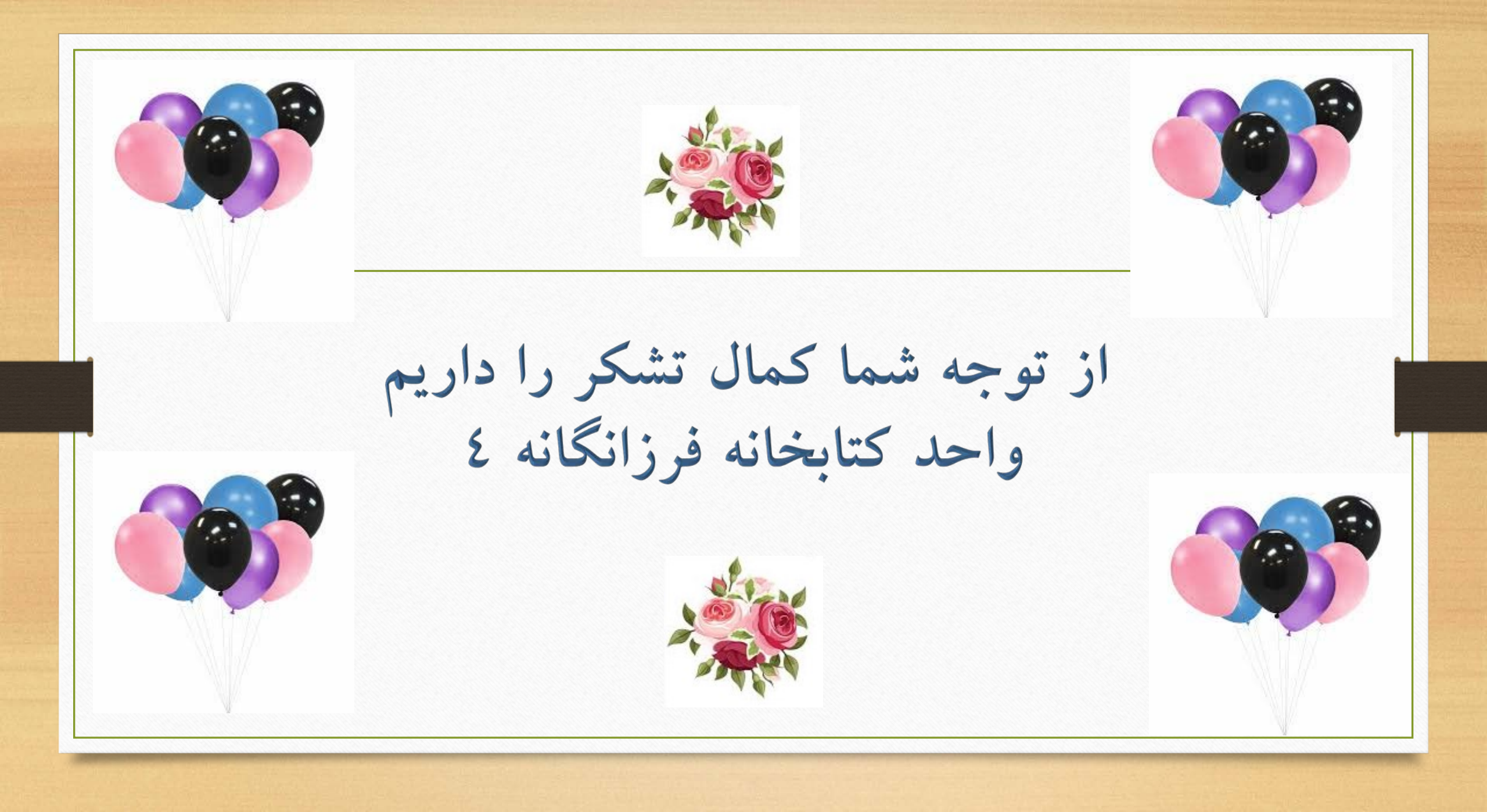